### MANUAL DE INSTALACION DE CABLE Y APLICATIVO PARA SIMULADOR.

**Objetivo**: Explicar la forma mas eficiente de configurar el aplicativo PPJoy y Smartpropo para que funcione de una forma correcta en el PC a través del conector de audio o del puerto IN de audio.

Esta Es una adaptación y conjunción de varias paginas con el fin de hacer mas fácil el trabajo, respeto el derecho de autor de cada uno de las paginas donde he tomado la información, lo mas importante es la configuración de Aerofly, la cual me ha tomado buen tiempo.

Utilidades: Es necesario bajar de Internet, los drivers de instalación

Ppjoy:

http://www.geocities.com/deonvdw/PPJoy.htm

Smartpropo:

n.ethz.ch/student/mmoeller/fms/alpha/smartpropoplus.zip

**CONFIGURACION DEL CABLE** 

# SmartPropoPlus Cable for square Futaba plug.

## Identifying your R/C Transmitter and the trainer socket:

The socket usually resides at the rear of the R/C Transmitter. Do not confuse it with the charger (DC) socket.

Find the socket with the **six** small holes inside a rectangular area with a notch, as in **Figure** ¡Error! Marcador no definido.:

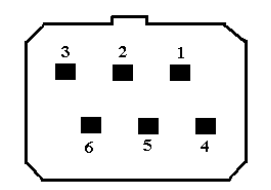

Figure ¡Error! Marcador no definido. Six-pin rectangular socket

## What you will need:

- 1. Six-pin plug that fits into the trainer socket.
- 2. One 3.5mm audio (mono) jack that fits into the your soundcard's audio input (e.g. Microphone). As in **Figure** ¡Error! Marcador no definido.
- 3. About 2 meters of cable by which you will connect your R/C Transmitter to the soundcard. The cable should consist of 2 or more electrical wires. It is preferable that the wires will be coated with insulators of different colors so you can distinguish between the two.
- 4. Soldering equipment.

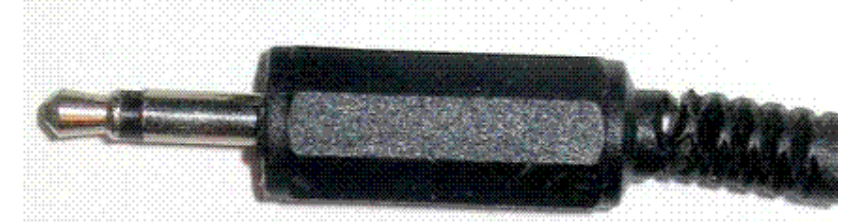

Figure ¡Error! Marcador no definido. 3.5mm mono jack

# Soldering:

Use **Figure** ¡Error! Marcador no definido. to guide you in your work. The plug is viewed from behind the plug, the way you see it while soldering. The **signal** line (red) connects pin 3 to the central tab of the audio jack. The **ground** line (black) connects pin 2 to the external tab of the audio jack. Connect pin 4 to pin 5.

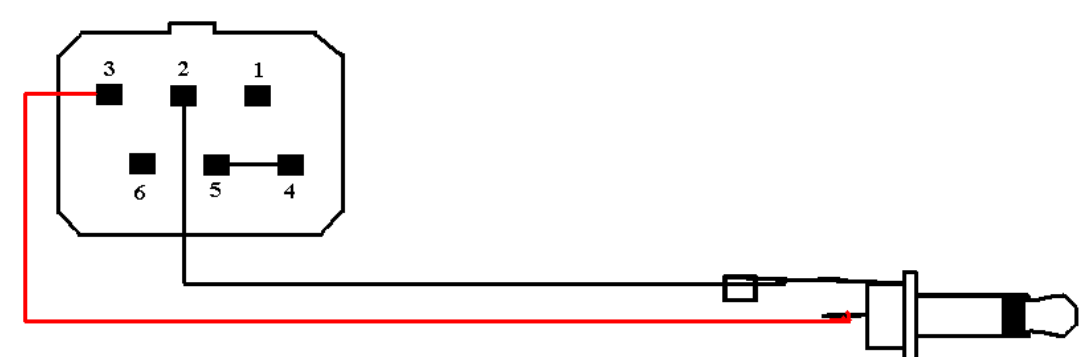

Figure ¡Error! Marcador no definido. Six-pin rectangular plug cable

# SmartPropoPlus Cable for 6-pin DIN plug (Futaba).

## Identifying your R/C Transmitter and the trainer socket:

The socket usually resides at the rear of the R/C Transmitter. Do not confuse it with the charger (DC) socket.

Find the socket with the **six** small holes inside a round area with a notch, as in **Figure** ¡Error! Marcador no definido.:

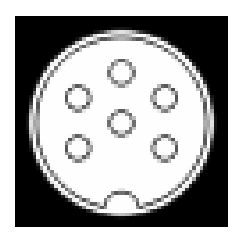

Figure ¡Error! Marcador no definido. Six-pin DIN socket

## What you will need:

- 1. Six-pin plug that fits into the trainer socket.
- 2. One 3.5mm audio (mono) jack that fits into the your soundcard's audio input (e.g. Microphone). As in **Figure** ¡Error! Marcador no definido.
- 3. About 2 meters of cable by which you will connect your R/C Transmitter to the soundcard. The cable should consist of 2 or more electrical wires. It is preferable that the wires will be coated with insulators of different colors so you can distinguish between the two.
- 4. Soldering equipment.

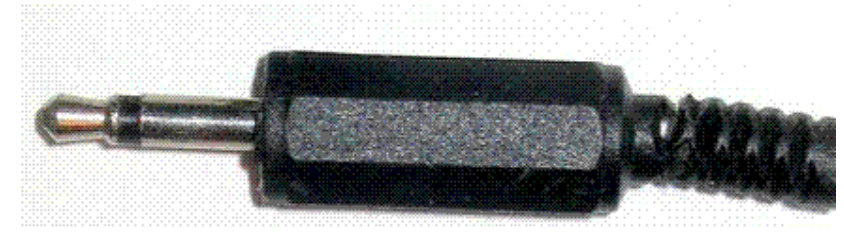

Figure ¡Error! Marcador no definido. 3.5mm mono jack

## Soldering:

Use Figure ¡Error! Marcador no definido. to guide you in your work.

The DIN plug is viewed from behind the plug, the way you see it while soldering. The **signal** line (red) connects pin 2 to the central tab of the audio jack.

The **ground** line (black) connects the plugs metallic shield to the external tab of the audio jack.

Connect pin 4 to pin 5.

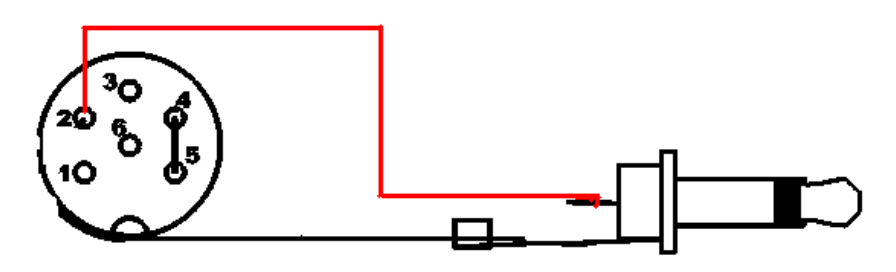

Figure ¡Error! Marcador no definido. Six-pin DIN plug cable

En el CD buscar la siguiente carpeta:

Manual Instalacion PPJOY
 ppjoysetup082

Ejecutar Setup

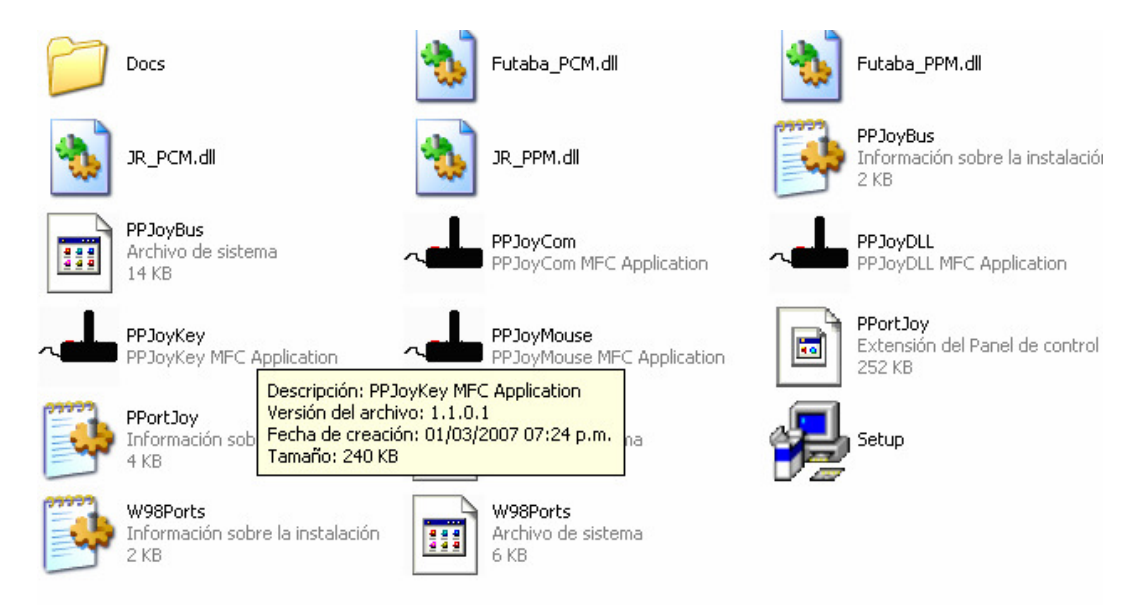

### Dar clic sobre este recuadro

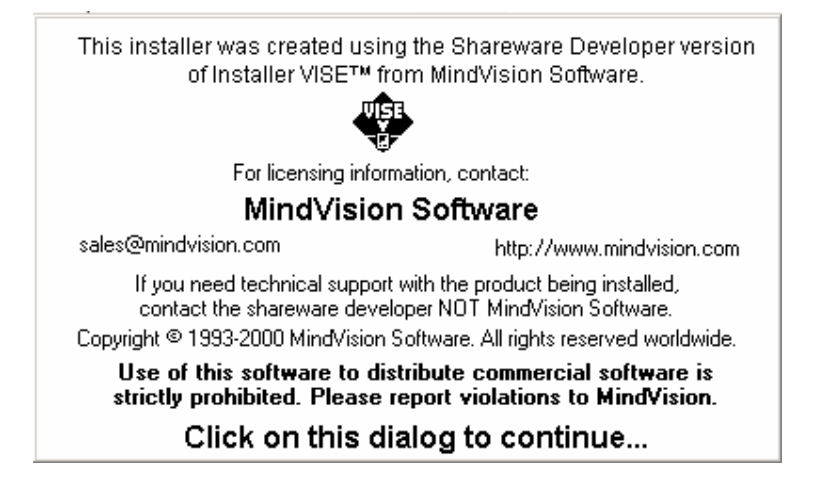

Click en Next

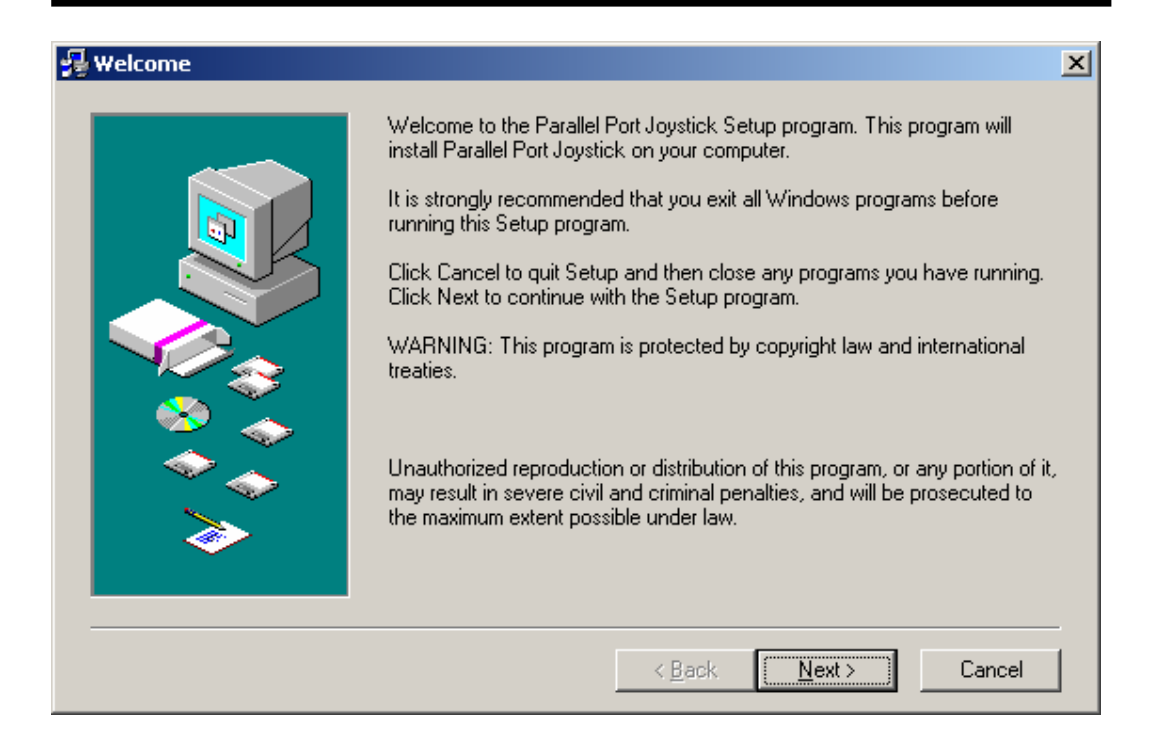

### Click Next

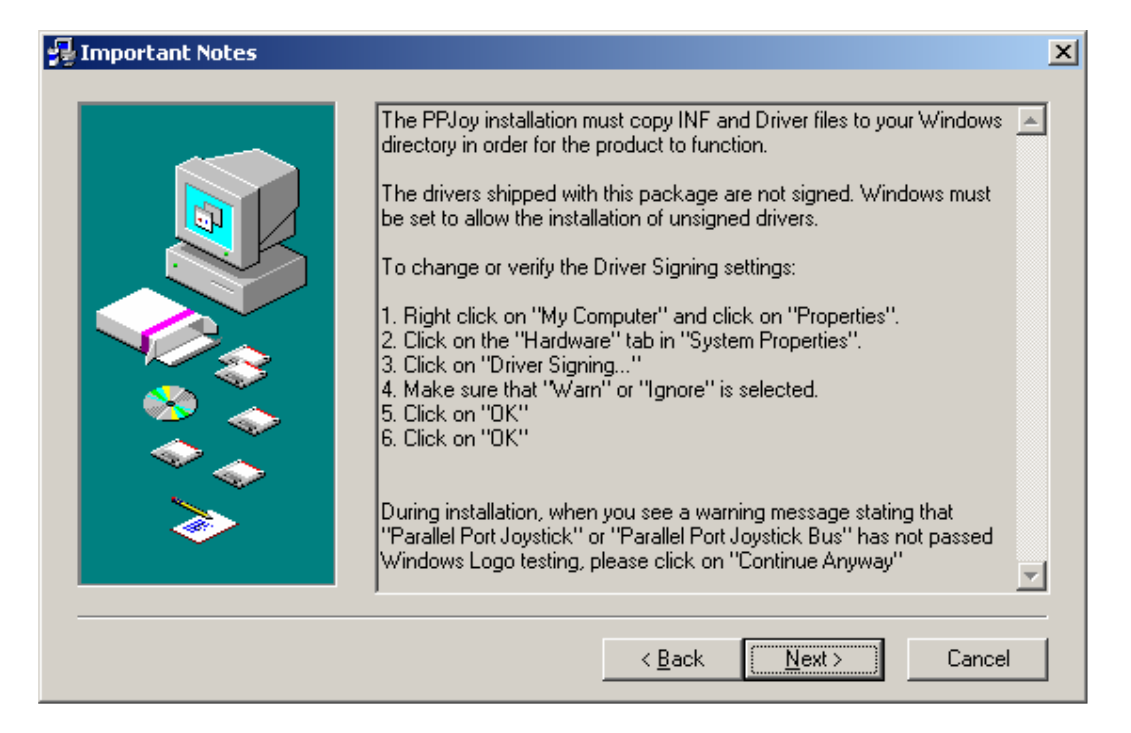

### Instructivo Configuración PPjoy Y SmartPropo Para Aerofly

| 😼 Choose Destination Loca | tion                                                                                                    | × |
|---------------------------|----------------------------------------------------------------------------------------------------|---|
|                           | Setup will install Parallel Port Joystick in the following directory.<br>To install to this directory, click Next.<br>To install to a different directory, click Browse and select another directory<br>You can choose not to install Parallel Port Joystick, by clicking Cancel to<br>exit Setup. |   |
|                           | Destination Directory<br>C:\Archivos de programa\Parallel Port Joystick<br>Space Required: 3136 K<br>Space Available: 904512 K                                                                                                    |   |
|                           | < <u>B</u> ack <u>N</u> ext> Cancel                                                                                                    | _ |

| 😼 Select Program Folder |                                                                                                    | ×           |
|-------------------------|----------------------------------------------------------------------------------------------------|-------------|
|                         | Setup will add program icons to the Program Folder listed below. You<br>type a new folder name, or select one from the Existing Folders list. Cl<br>Next to continue. | may<br>lick |
|                         | Program Folder: <u>Skip T</u><br>Parallel Port Joystick                                                                                                    | 'his ≻      |
|                         | Existing Folders:                                                                                                    |             |
|                         | Accesorios<br>AeroFly Professional Deluxe<br>Beyond Remote<br>Herramientas administrativas<br>Inicio                                                                  | <u> </u>    |
| <b>&gt;</b>             | Install Creator<br>Juegos<br>Lexmark<br>Microsoft Office                                                                                                    | •           |
|                         | < <u>B</u> ack <u>N</u> ext > Can                                                                                                    | cel         |

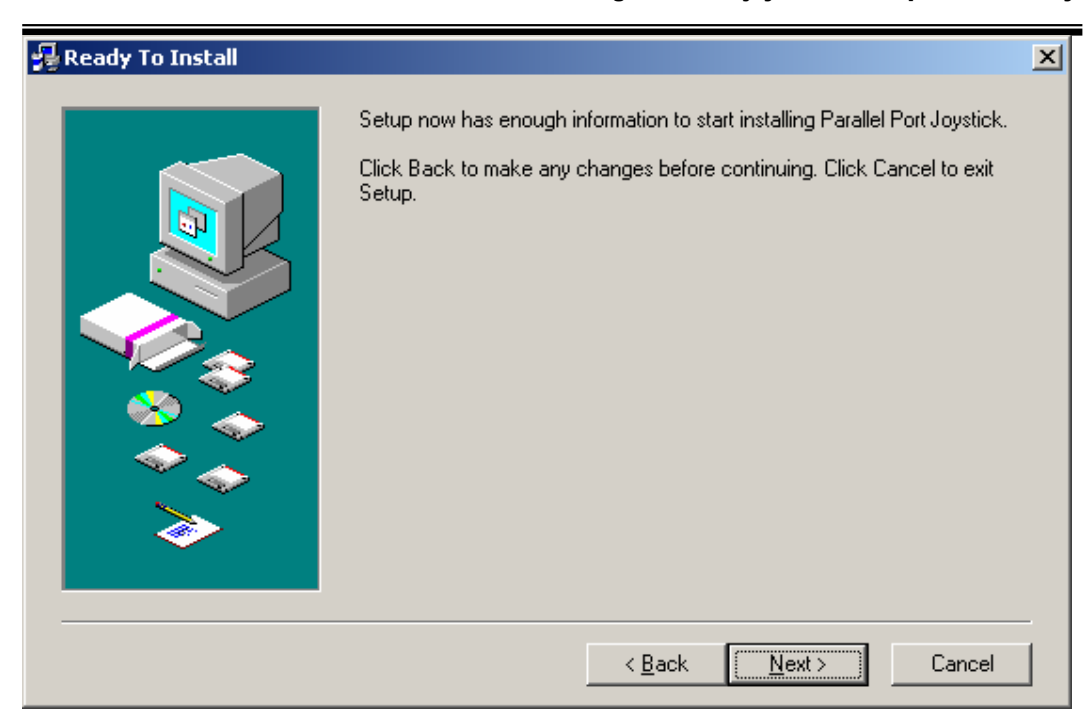

Esperar que la instalación llegue al final

| 🚰 Setup                                                                                                    | × |
|----------------------------------------------------------------------------------------------------|---|
| Copying file:                                                                                              |   |
|                                                                                                    |   |
|                                                                                                    |   |
|                                                                                                    |   |
| Cancel                                                                                                    |   |
| This installation was created with Installer VISE<br>from MindVision Software<br>http://www.mindvision.com |   |

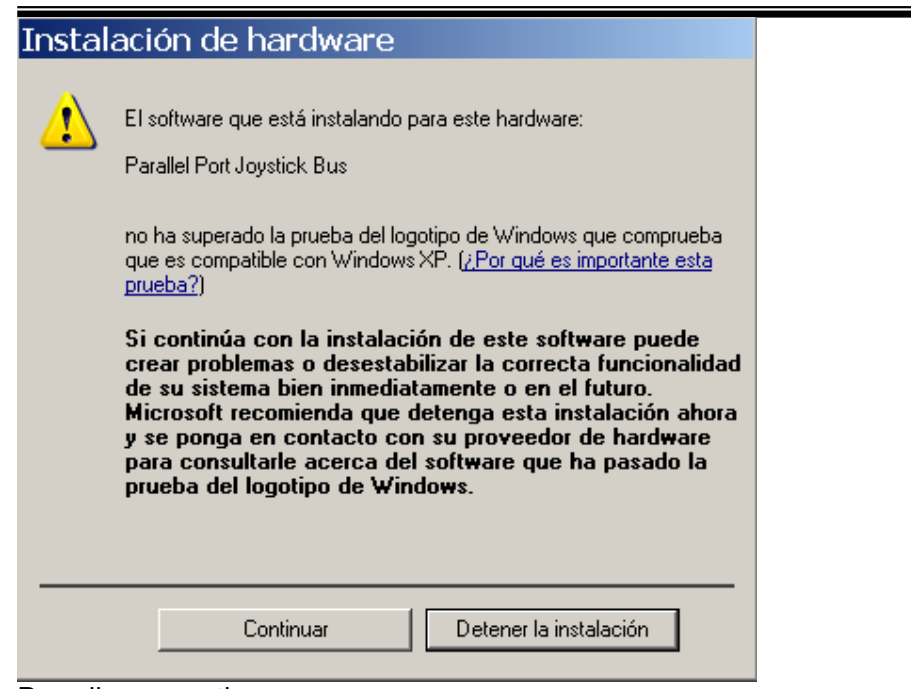

Dar clic en continuar

Se agregará el Driver al sistema operativo

| Asistente para hardv | vare nuevo encontrado                                                                                                    |
|----------------------|----------------------------------------------------------------------------------------------------|
|                      | <ul> <li>Éste es el Asistente para hardware nuevo encontrado</li> <li>Windows buscará el software existente y el actualizado en su equipo, en el CD de instalación de hardware o en el sitio Web de Windows Update (con su permiso).</li> <li>Leer nuestra directiva de privacidad</li> <li>¿Desea que Windows se conecte a Windows Update para buscar software?</li> <li>Sí, sólo esta vez</li> <li>Sí, ahora y cada vez que conecte un dispositivo</li> <li>No por el momento</li> </ul> Haga clic en Siguiente para continuar. |
|                      | < <u>A</u> trás Siguien <u>t</u> e > Cancelar                                                                                                    |

| Asistente para hardw | /are nuevo encontrado                                                                                                    |
|----------------------|----------------------------------------------------------------------------------------------------|
|                      | Este asistente le ayudará a instalar software para:<br>Parallel Port Joystick 1<br>Si su hardware viene con un CD o disquete de<br>instalación, insértelo ahora.<br>¿Qué desea que haga el asistente?<br>Instalar aytomáticamente el software (recomendado)<br>Instalar desde una lista o ubicación específica (avanzado)<br>Haga clic en Siguiente para continuar. |
|                      | < <u>A</u> trás Siguien <u>t</u> e > Cancelar                                                                                                    |

| Asistente para hardware nuevo encontrado                                                                                                    |
|----------------------------------------------------------------------------------------------------|
| Elija sus opciones de búsqueda e instalación.                                                                                                    |
| Buscar el controlador más adecuado en estas ubicaciones.<br>Use las siguientes casillas de verificación para limitar o expandir la búsqueda predeterminada, la<br>cual incluye rutas locales y medios extraíbles. Se instalará el mejor controlador que se encuentre. |
|                                                                                                    |
| Incluir esta <u>u</u> bicación en la búsqueda:                                                                                                    |
| D:\Respaldo total Alex\alex chaverra\FS2004\Manual Instalacion 💌 📃 🔤 🖉                                                                                                    |
| ○ No buscar. Seleccionaré el controlador que se va a instalar.                                                                                                    |
| Mediante esta opción podrá seleccionar de una lista el controlador del dispositivo. Windows no<br>puede garantizar que el controlador que elija sea el más apropiado para su hardware.                                                                                |
|                                                                                                    |
|                                                                                                    |
| < <u>A</u> trás Siguien <u>t</u> e > Cancelar                                                                                                    |

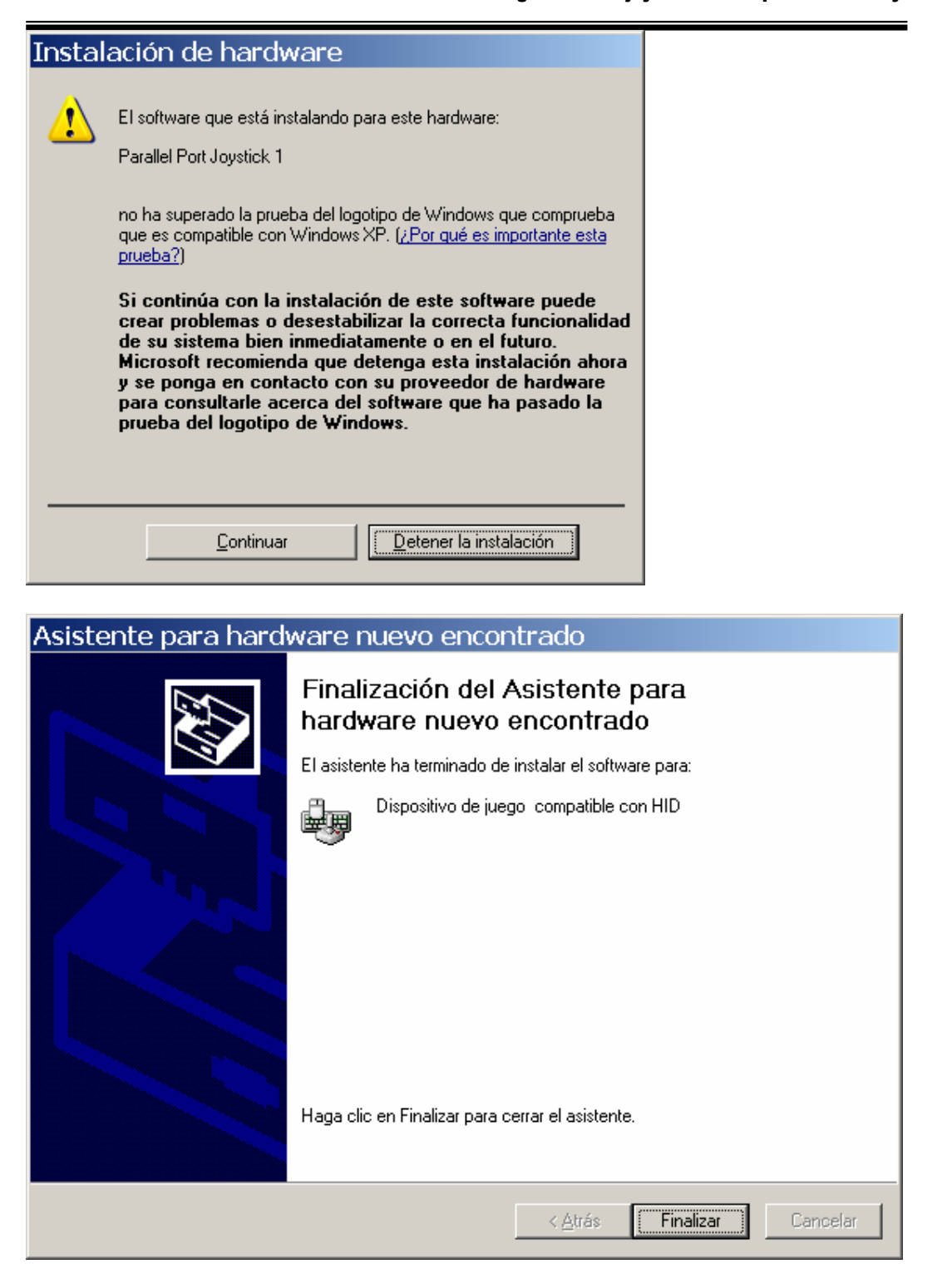

### **Adaptado Por: Alexander Chaverra**

Instructivo Configuración PPjoy Y SmartPropo Para Aerofly

| 🎦 ppjoysetup082                                                                                                    | _ & ×                        |
|----------------------------------------------------------------------------------------------------|------------------------------|
| Archivo Edición Ver Favoritos Herramientas Ayuda                                                                                                    | 2                            |
| 😋 Atrás - 🔗 - 🎁 🔎 Búsqueda 🎼 Carpetas 🕼 🐨 🗙 🗐 📖 -                                                                                                    |                              |
| Dirección 🕞 🗁 Parallel Port Joystick                                                                                                    | - Ir                         |
| Carnetas Archivo Edición Ver Favoritos Herramientas Ayuda                                                                                                    |                              |
| 🕜 Escritorix 🔇 Atrás 👻 🕥 🗸 🏂 🔎 Búsqueda 🎼 Carpetas 🔛 🎲 🗙 🇐 🎹 🗸                                                                                                    |                              |
| 🗄 🧁 Mis c Dirección 🛅 C:\Documents and Settings\All Users\Menú Inicio\Programas\Parallel Port Joystick 📰 💽 Ir                                                                |                              |
| Configure Joysticks     Configure Joysticks     Access directo     Access directo     Access directo     Access directo     Access directo                                   | re la instalación            |
| Production       Production         Access directo       1.8         Remove Parallel Port.       Remove Parallel Port.         1.8       1.8    Click Close to end the Setup | pplication<br>nel de control |
| Cancel                                                                                                    |                              |
| 🔁 Nueva carpeta                                                                                                    |                              |
| 🕆 🛄 Pianos                                                                                                    |                              |
| 🏄 Inicio 🧔 🗿 🚱 🄌 🛃 Manual Instalacion U 🏠 ppjoysetup082 🔰 Parallel Port Joystick 🛛 🍟 Dibujo - Paint 🛛 🛃 Finished                                                             | 😆 🔍 🕵 🛛 🖂 📧                  |

Clic en close cuando finalice

En el panel de control encontrará Parallel Port Joysticks

| 😼 Panel de c                  | ontrol                        |                       |                                                                                                    |                                   |                        |                        |                             |    |
|-------------------------------|-------------------------------|-----------------------|----------------------------------------------------------------------------------------------------|-----------------------------------|------------------------|------------------------|-----------------------------|----|
| Archivo Edio                  | ción Ver Fa                   | voritos Herr          | amientas Ayu                                                                                                    | da                                |                        |                        |                             | 1  |
| 🕜 Atrás 🔹                     | 🕑 - Ď                         | 🔎 Búsque              | da 🛛 😥 Carpe                                                                                                    | etas 🛛 🕼 🗯                        | d 🗙 🖌                  | )                      |                             |    |
| Dirección 📴                   | Panel de control              |                       |                                                                                                    |                                   |                        |                        |                             | Ir |
| s automáticas                 | Administrador<br>del escritor | жgregar<br>hardware   | Agregar o<br>quitar p                                                                                                    | Barra de<br>tareas y me           | Centro de<br>seguridad | Conexiones de<br>red   | Conriguración<br>regional y |    |
|                               |                               | <u>.</u>              | Sol and a sol and a sol an | O,                                |                        | P                      | 6                           |    |
| Configurar red<br>inalámbrica | Correo                        | Cuentas de<br>usuario | Dispositivos de<br>juego                                                                                                    | Dispositivos de<br>sonido y audio | Escáneres y<br>cámaras | Fecha y hora           | Firewall de<br>Windows      |    |
| đ                             | -                             |                       | Ċ                                                                                                    | <b>Č</b> ,                        | N                      | 4                      | <b>P</b>                    |    |
| Fuentes                       | Herramientas<br>administrati  | Impresoras y<br>faxes | Mouse                                                                                                    | Opciones de<br>accesibilidad      | Opciones de<br>carpeta | Opciones de<br>energía | Opciones de<br>Internet     |    |
| -                             |                               | <u>s</u>              | <b></b>                                                                                                    |                                   | <b>(()</b>             | 1                      | 1                           |    |
| Opciones de<br>Monitor d      | Opciones de<br>teléfono       | Pantalla              | Parallel Port<br>Joysticks                                                                                                    | Sistema                           | Symantec<br>LiveUpdate | Tareas<br>programadas  | Teclado                     | -  |
|                               |                               |                       |                                                                                                    |                                   |                        |                        |                             | _  |

Configuración del PPJOY(Parallel Port Joystick)

| Start:    | <ul> <li>Abrir <i>Panel Control</i></li> <li>Doble-click en <i>Parallel Port Joysticks</i></li> </ul>                                                                                                    |
|-----------|----------------------------------------------------------------------------------------------------|
|           | PP.Joy Joystick and Gamepad configuration utility v0       ?         Image: State of the state of the st |
| Add a new | Add <u>Remove</u> <u>Mapping</u> <u>Iiming</u> <u>Options</u> <u>Done</u> • Click en Add boton                                                                                                    |
| joystick  | Usted Encontrara un cuadro de dialogos con los siguientes parametros     Configure new controller     Controller configuration:     Parallel port: LPT1     Controller type: Joystick     Interface type: Amiga 4 Player     Controller number: Controller 1     Controller sub type:     Addancel                                                                                                    |

| Change to settings | <ul> <li>Cambiar <i>Parallel port</i> a Virtual joysticks.</li> <li>Cambiar <i>Controller number</i> a Controller 1.</li> </ul> |
|--------------------|----------------------------------------------------------------------------------------------------|
|                    | Configure new controller                                                                                                    |
|                    | Controller configuration:                                                                                                    |
|                    | Parallel port: Virtual joysticks                                                                                                |
|                    | Controller type: Virtual joystick                                                                                               |
|                    | Interface type: Virtual joystick (IOCTL)                                                                                        |
|                    | Controller number: Controller 1                                                                                                 |
|                    | Controller sub type:                                                                                                    |
|                    | Add <u>C</u> ancel                                                                                                    |
|                    | Click en boton <i>Add</i> .                                                                                                    |
| Added              | Ya el virtual joystick fue adicionado                                                                                           |
|                    | PP lov lovstick and Gamenad configuration utility v0 2                                                                          |
|                    | This utility allow you to configure and remove jousticks and                                                                    |
|                    | gamepads connected to parallel ports                                                                                            |
|                    | PPJoy is (C) Copyright Deon van der Westhuysen 2002-2004.                                                                       |
|                    | PPJoy Virtual joystick 1                                                                                                    |
|                    |                                                                                                    |
|                    |                                                                                                    |
|                    | Add <u>R</u> emove <u>Mapping</u> <u>Iming</u>                                                                                  |
|                    | <u>D</u> one                                                                                                    |
|                    |                                                                                                    |

| Iniciar<br>Mapeo | <ul> <li>Seleccione PPJoy Virtual joystick 1</li> <li>Click en boton <i>Mapping</i></li> </ul>                                                                    |
|------------------|----------------------------------------------------------------------------------------------------|
|                  | PPJoy Joystick and Gamepad configuration utility v0 ? 🔀                                                                                                    |
|                  | This utility allow you to configure and remove joysticks and<br>gamepads connected to parallel ports<br>PPJoy is (C) Copyright Deon van der Westhuysen 2002-2004. |
|                  | PPJoy Virtual joystick 1                                                                                                    |
|                  | <u>Add</u> <u>Remove</u> <u>Mapping</u> <u>Iiming</u><br><u>O</u> ptions <u>D</u> one                                                                             |
|                  | Seleccionar los siguientes campos                                                                                                    |

|             | Welcome to the Joystick/Pad mapping wizard                                                                                                    |
|-------------|----------------------------------------------------------------------------------------------------|
|             | The controller you selected uses the Virtual joystick (IOCTL) Virtual joystick interface.<br>The options below will change the default mapping for all controllers that use this interface<br>Set a custom mapping for this interface type<br>Modify the mapping for this interface type |
|             | Delete mapping for this interface type      The options below allows you to override the default mapping of the PPJoy Virtual     joystick 1 controller      Set a custom mapping for this controller     Modify the mapping for this controller     Delete mapping for this controller  |
|             | These options allows you to change the way buttons and axes are mapped for<br>controllers. You can either change the mapping for all controllers on an interface type or<br>for a specific controller only.                                                                              |
|             | < Back Next > Cancel                                                                                                    |
| Define axes | Seleccione de acuerdo al numero de canales de su<br>equipo                                                                                                    |

|          | Define the number and type of axes, buttons and POV hats                                                                                                    |  |  |  |  |  |  |  |
|----------|----------------------------------------------------------------------------------------------------|--|--|--|--|--|--|--|
|          | 8 ▼ Axes 2 ▼ Buttons ∩ ▼ POV hats                                                                                                    |  |  |  |  |  |  |  |
|          |                                                                                                    |  |  |  |  |  |  |  |
|          |                                                                                                    |  |  |  |  |  |  |  |
|          |                                                                                                    |  |  |  |  |  |  |  |
|          | Axis 4: X Botation                                                                                                    |  |  |  |  |  |  |  |
|          | Axis 5: Y Rotation                                                                                                    |  |  |  |  |  |  |  |
|          | Axis 6: Z Rotation                                                                                                    |  |  |  |  |  |  |  |
|          | Axis 7: Slider                                                                                                    |  |  |  |  |  |  |  |
|          | Axis 8: Wheel                                                                                                    |  |  |  |  |  |  |  |
|          | Select the number of avec and huttons                                                                                                    |  |  |  |  |  |  |  |
|          | Also select the axis tupe to be reported for each axis                                                                                                    |  |  |  |  |  |  |  |
|          | Also select the axis type to be reported for each axis.                                                                                                    |  |  |  |  |  |  |  |
|          |                                                                                                    |  |  |  |  |  |  |  |
|          | < Atrás 🛛 Siguiente > 🔹 Cancelar                                                                                                    |  |  |  |  |  |  |  |
| Map axes | Configure mapping for axes                                                                                                    |  |  |  |  |  |  |  |
|          |                                                                                                    |  |  |  |  |  |  |  |
|          | Z Avis Apalog C Scan                                                                                                    |  |  |  |  |  |  |  |
|          | Y Axis Analog 1 V Scan                                                                                                    |  |  |  |  |  |  |  |
|          | X Axis Analog 2 V Scan                                                                                                    |  |  |  |  |  |  |  |
|          | X Rotation Analog 3 🗸 Scan                                                                                                    |  |  |  |  |  |  |  |
|          | Y Rotation Analog 0 💌 Scan                                                                                                    |  |  |  |  |  |  |  |
|          | Z Rotation Analog 2 💌 Scan 🔍 Scan                                                                                                    |  |  |  |  |  |  |  |
|          | Slider Analog 2 💌 Scan 🔍 Scan                                                                                                    |  |  |  |  |  |  |  |
|          |                                                                                                    |  |  |  |  |  |  |  |
|          | Wheel Analog 3 Scan Scan                                                                                                    |  |  |  |  |  |  |  |
|          | Wheel Analog 3 Scan Scan                                                                                                    |  |  |  |  |  |  |  |
|          | Wheel     Analog 3     Scan     Scan       Select the analog or digital values that will be reported as axis movements.                                                                                                    |  |  |  |  |  |  |  |
|          | Wheel       Analog 3       Scan       Scan         Select the analog or digital values that will be reported as axis movements.       You can also click on SCAN next to the corresponding button and then perform the action you want reported as axis movements. |  |  |  |  |  |  |  |
|          | Wheel       Analog 3       Scan       Scan         Select the analog or digital values that will be reported as axis movements.       You can also click on SCAN next to the corresponding button and then perform the action you want reported as axis movements. |  |  |  |  |  |  |  |

### Instructivo Configuración PPjoy Y SmartPropo Para Aerofly

| Buttons     | Configure mapping for buttons                                                                                                |
|-------------|----------------------------------------------------------------------------------------------------|
|             |                                                                                                    |
|             | Button 1: Analog 4 max V Scan Button 9: nothing V Scan                                                                       |
|             | Button 2: Analog 5 min 💌 Scan Button 10: nothing 🔍 Scan                                                                      |
|             | Button 3: Analog 4 min 💌 Scan Button 11: nothing 🔍 Scan                                                                      |
|             | Button 4: Analog 5 max V Scan Button 12: nothing V Scan                                                                      |
|             | Button 5: nothing 🔍 Scan Button 13: nothing 🔍 Scan                                                                           |
|             | Button 6: nothing 🔍 Scan Button 14: nothing 🔍 Scan                                                                           |
|             | Button 7: nothing 🔍 Scan Button 15: nothing 🔍 Scan                                                                           |
|             | Button 8: nothing 💌 Scan Button 16: nothing 💌 Scan                                                                           |
|             | Select the analog or digital values that will be reported as button presses.                                                 |
|             | You can also click on SCAN next to the corresponding button and then perform the action you want reported as a button press. |
|             |                                                                                                    |
|             | < Atrás Siguiente > Cancelar                                                                                                 |
| Wizard Done | Done!                                                                                                    |
|             | The mapping configuration is complete.                                                                                       |
|             | < <u>B</u> ack [Finish] Cancel                                                                                               |
| Done        | OK finalizar y ya está listo el PPJOY                                                                                        |

| PPJoy Joystick and Gamepad configuration utility v0 ? X |
|---------------------------------------------------------|
| gamepads connected to parallel ports                    |
| Configured joysticks:                                   |
| PPJoy Virtual joystick 1                                |
|                                                         |
|                                                         |
|                                                         |
|                                                         |
|                                                         |
|                                                         |
| Add <u>R</u> emove <u>Mapping</u> <u>Timing</u>         |
|                                                         |
| Define 1 Decide                                         |

## VALIDACION DEL PUERTO EN EL PC

En el Panel de Control en dispositivos de juego seleccionar

| ispositivos de   | juego                                                | <u>? ×</u>                     |
|------------------|------------------------------------------------------|--------------------------------|
| 🗫 Esta<br>insta  | s opciones le ayudan a config<br>Iados en su equipo. | urar los dispositivos de juego |
| Dispositivos de  | juego instalados                                     |                                |
| Dispositivo      |                                                      | Estado                         |
| PPJoy Virtual    | oystick 1                                            | Aceptar                        |
|                  |                                                      |                                |
|                  |                                                      |                                |
| Agr <u>e</u> gar | Quitar                                               | <u>P</u> ropiedades            |
|                  |                                                      |                                |
|                  | Opciones avanzadas                                   | Solucionar problemas           |
|                  |                                                      | Aceptar                        |

| Seguir los siguientes pasos para calibrar el equipo                                                                                                    |            |
|----------------------------------------------------------------------------------------------------|------------|
| 🎓 Propiedades de PPJoy Virtual joystick 1                                                                                                    | <u>? ×</u> |
| Configuración Prueba                                                                                                    |            |
| Calibración del dispositivo de juegos<br>Si el dispositivo de juego no funciona correctamente en la página de<br>prueba, puede que necesite calibrarse. Haga clic en Calibrar y siga las<br>instrucciones para activar el dispositivo |            |
| <u>R</u> establecer valores predeterminados         Calibrar                                                                                                    |            |
|                                                                                                    |            |
|                                                                                                    |            |
|                                                                                                    |            |
|                                                                                                    |            |
|                                                                                                    |            |
|                                                                                                    |            |
| Aceptar Cancelar Apli                                                                                                    | gar        |

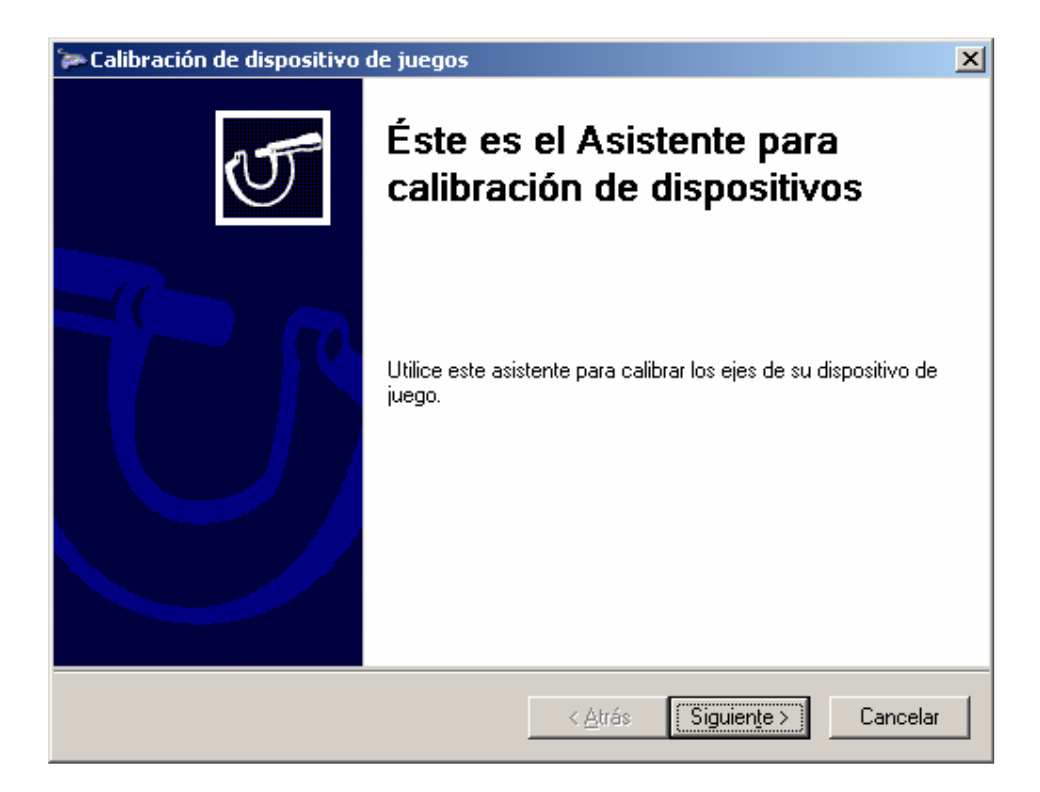

#### Adaptado Por: Alexander Chaverra

| Propiedades de PPJoy Virtual joystick 1                                                                                                    | ? ×            |
|----------------------------------------------------------------------------------------------------|----------------|
| Configuración Prueba                                                                                                    |                |
| Pruebe el dispositivo de juego. Si éste no funciona correctamente, puede<br>que necesite calibrarse. Para ello, diríjase a la página de configuración. |                |
| Ejes                                                                                                    |                |
| +                                                                                                    |                |
| Eje×/EjeY Acel Timó Cont                                                                                                    |                |
|                                                                                                    |                |
|                                                                                                    |                |
|                                                                                                    |                |
|                                                                                                    |                |
|                                                                                                    |                |
| Aceptar Cancelar Ap                                                                                                    | li <u>c</u> ar |

### CONFIGURACION DEL SMARTPROPO

Smart Propo permite habilitar diferentes dispositivos de salida y entrada del equipo para conectarlo con PPJOY

Buscar en el CD la siguiente carpeta

Copiarlo en una carpeta en su equipo y ejecutar siempre antes de cargar el equipo SPPConsole

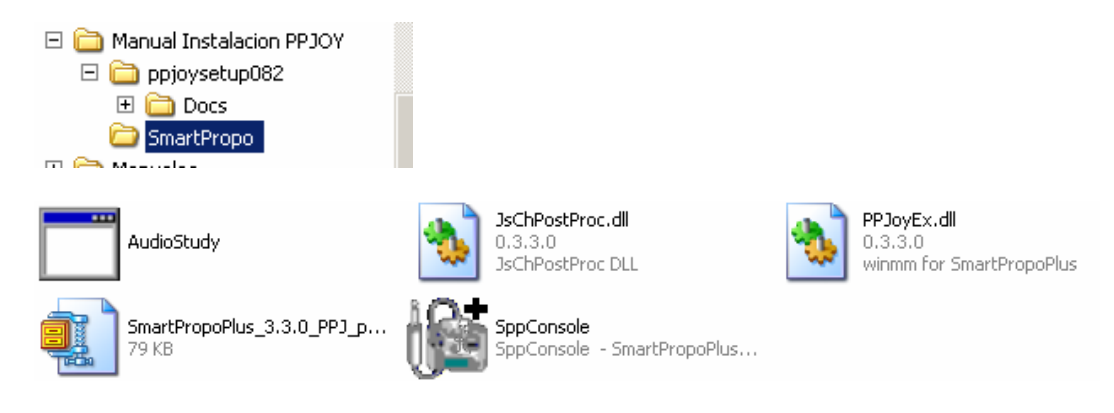

Configurar el Smartpropo de acuerdo al tipo de radio que tenga, PPM o PCM

| Sma  | rtPropoPlus Console                                           |                 |          |
|------|---------------------------------------------------------------|-----------------|----------|
| Eile | <u>A</u> dvanced <u>F</u> ilter                               |                 |          |
|      | - Modulation                                                  |                 |          |
|      | Туре:                                                         | Shift Polarity: |          |
|      | PPM (Generic)<br>JR (PCM)<br>Futaba (PCM)<br>Sanwa/Air (PCM1) | Auto-detec      | xt       |
|      | Audio Source                                                  | selection       | <b>⊘</b> |
|      | Audio integrado de Inte                                       | ei(r)           |          |
|      | Línea telefónica                                              |                 |          |
|      | Micrófono<br>L ínea de entrada                                |                 |          |
|      | CD de audio<br>Vídeo                                          |                 | -        |
| I    | PPJoy Extension                                               |                 |          |
|      | <u>D</u> one                                                  |                 | (ide     |
|      |                                                               |                 |          |

### Configuración en el Juego:

Ingresar por Controls / escoger Joystick y dar click en properties

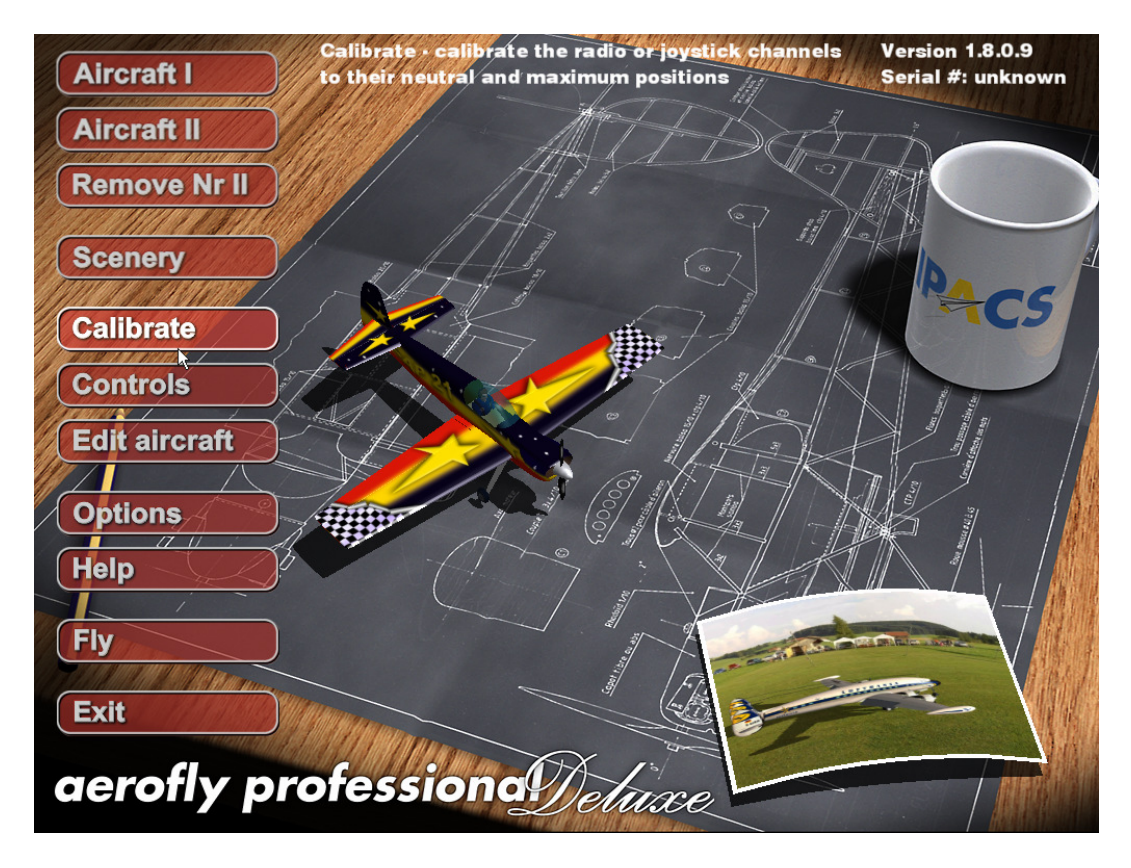

Escoger los controles de acuerdo al siguiente pantallazo

### **Adaptado Por: Alexander Chaverra**

Instructivo Configuración PPjoy Y SmartPropo Para Aerofly

| (                 | Aircraft I                                |                                  |                                                                                                    |        | 1     |       |                                              | Version 1.8.0.9<br>Serial #: unknown |
|-------------------|-------------------------------------------|----------------------------------|----------------------------------------------------------------------------------------------------|--------|-------|-------|----------------------------------------------|--------------------------------------|
| (                 | Aircraft II                               |                                  |                                                                                                    |        |       |       | Det                                          |                                      |
|                   | Remove Nr                                 |                                  | /                                                                                                    |        |       |       |                                              |                                      |
|                   | MANNI & MA                                | Eunction                         | Input                                                                                                    | Travel | Expo  | Dov   | Channel                                      |                                      |
|                   | Scenerv                                   | Engine 1                         | Input                                                                                                    | 100    |       |       | lovetick #1 - Channel 4                      |                                      |
|                   |                                           | Engine 2                         |                                                                                                    | 100    | 0     | -     | Joystick #1 - Channel 4                      |                                      |
|                   | UN AND AND AND AND AND AND AND AND AND AN | Engine 3                         |                                                                                                    | 100    | lo lo | Ë     | Joystick #1 - Channel 4                      | - CC                                 |
|                   | Calibrate                                 | Engine 4                         |                                                                                                    | 100    | 0     | Ē     | Joystick #1 - Channel 4                      |                                      |
|                   | oanorate                                  | Elevator 1 (left)                |                                                                                                    | 100    | 0     | Ē     | Joystick #1 - Channel 2                      |                                      |
| 1                 |                                           | Elevator 2 (right)               |                                                                                                    | 100    | 0     | Г     | Joystick #1 - Channel 2                      |                                      |
| 1                 | Controls                                  | V-Tail 1 (left)                  |                                                                                                    | 100    | 0     | Г     | Joystick #1 - Channel 2                      |                                      |
|                   |                                           | V-Tail 2 (right)                 |                                                                                                    | 100    | 0     | Г     | Joystick #1 - Channel 2                      |                                      |
|                   | Edit aircraft                             | Rudder 1 (left)                  |                                                                                                    | 100    | 0     | Г     | Joystick #1 - Channel 3                      |                                      |
|                   | Ealt anoran                               | Rudder 2 (right)                 |                                                                                                    | 1010   | 0     |       | Joystick #1 - Channel 3                      |                                      |
| 12                |                                           | Aileron 1 (left)                 |                                                                                                    | 100    |       |       | Joystick #1 - Channel 1                      |                                      |
| 1                 | Addama to                                 | Aileron 2 (right)                |                                                                                                    | 100    |       | N     | Joystick #1 - Channel 1                      |                                      |
| $\langle \langle$ | <b>Options</b>                            | Flap 1 (leπ)<br>Elan 2 (right)   |                                                                                                    | 100    |       | _     | Joystick #1 - Button 1                       | - 5 1 / 📶                            |
|                   |                                           | Tailoron 1 (loff)                |                                                                                                    | 100    |       | -     | Joystick #1 - Button 1<br>Dodie #1 Channel 1 |                                      |
|                   | Help                                      | Taileron 2 (right)               |                                                                                                    | 100    |       | _     | Radio #1 - Channel 1<br>Radio #1 - Channel 1 |                                      |
| -                 | and the                                   | Collective Pitch                 |                                                                                                    | 100    |       | ÷     | Radio #1 - Channel 1                         |                                      |
|                   |                                           |                                  |                                                                                                    | 1.00   | -     |       |                                              |                                      |
| 1                 | Fly                                       | Configuration: Joysti            | ck                                                                                                    |        |       |       | Ok Cance                                     |                                      |
| 1                 |                                           |                                  |                                                                                                    |        | -51   |       |                                              |                                      |
|                   |                                           | Manage                           |                                                                                                    | -      | ŝ     | 1A    | 7                                            |                                      |
| ſ                 | Evit                                      | Will Million                     | -                                                                                                    |        |       | (las) | A CONTRACT                                   |                                      |
|                   |                                           |                                  |                                                                                                    |        |       |       | 2                                            |                                      |
|                   |                                           | AL COLORED AND AL COLORED AND AL | MAN AL MARCANON                                                                                                    |        |       | ·Ú-   | $\geq$                                       | U.M.                                 |
|                   |                                           | GL                               | MI OUL                                                                                                    | -ATA-  | 1     |       |                                              |                                      |
|                   | леголу                                    | <b>DIOIG</b>                     | 11011                                                                                                    | 10     | In    | n     | 0,                                           |                                      |
|                   |                                           |                                  | and the second second se |        | aa    |       |                                              |                                      |

| Aircraft I                 |                      |         |         | 1                                                                                                    | SALAN .       |                                                                                                    | Version 1.8.0.9<br>Serial #: unknowr |
|----------------------------|----------------------|---------|---------|----------------------------------------------------------------------------------------------------|---------------|----------------------------------------------------------------------------------------------------|--------------------------------------|
| Aircraft II                |                      |         |         | in for                                                                                                    |               | Bet                                                                                                    |                                      |
| Remove Nr                  |                      |         |         | and the second second s | 1             | The second second secon | MAR                                  |
| 11/11/11/11/19             | a Joystick           | llerent | Trevel  | 15                                                                                                    | Iner          | Channel                                                                                                    |                                      |
| Scenery                    | Alleron 1 (left)     | Input   | 1 Tavel | ⊑ xpu                                                                                                    | Rev           | Jovstick #1 - Channel 1                                                                                                    |                                      |
|                            | Aileron 2 (right)    |         | 100     | 0                                                                                                    | 2             | Joystick #1 - Channel 1                                                                                                    |                                      |
| UNI AND AND                | Flap 1 (left)        |         | 100     | 0                                                                                                    | Г             | Joystick #1 - Button 1                                                                                                    |                                      |
| Calibrate                  | Flap 2 (right)       |         | 100     | 0                                                                                                    |               | Joystick #1 - Button 1                                                                                                    |                                      |
| Calibrate                  | Taileron 1 (left)    |         | 100     | 0                                                                                                    |               | Radio #1 - Channel 1                                                                                                    |                                      |
| <u> </u>                   | Taileron 2 (right)   |         | 100     | 0                                                                                                    |               | Radio #1 - Channel 1                                                                                                    |                                      |
| Controls                   | Collective Pitch     |         | 100     | 0                                                                                                    | Г             | Radio #1 - Channel 1                                                                                                    |                                      |
|                            | Cyclic Pitch         |         | 100     | 0                                                                                                    |               | Radio #1 - Channel 1                                                                                                    |                                      |
| Edit aircraft              | Roll                 |         | 100     |                                                                                                    |               | Radio #1 - Channel 1                                                                                                    |                                      |
| Eult aircran               | lailrotor            |         | 100     |                                                                                                    |               | not assigned                                                                                                    |                                      |
|                            | Engine               |         | 100     |                                                                                                    |               | 100%                                                                                                    |                                      |
|                            |                      |         | 100     |                                                                                                    |               | not assigned                                                                                                    |                                      |
| Options //                 | Withood Proteo       |         | 100     |                                                                                                    | 2             | not assigned                                                                                                    |                                      |
| 1 17 11                    | Potrostoble Coor     |         | 100     |                                                                                                    | -             | Keyboard - NUM 3                                                                                                    | 1, /                                 |
| Holp                       | Hook                 |         | 100     | 0                                                                                                    | -             | Kowhoord NUM 7                                                                                                    |                                      |
|                            | Wingsween            |         | 100     |                                                                                                    | -             | Keyboard - NUM 3                                                                                                    |                                      |
| l i                        | Nozzle Rotation      |         | 100     |                                                                                                    | -             | Keyboard - NUM 3                                                                                                    |                                      |
| Fly                        | Configuration: Joyst | ck      |         |                                                                                                    |               | Ok Cance                                                                                                    |                                      |
| A CONTRACTION OF THE STATE |                      |         | AND AND | al la                                                                                                    | 1             |                                                                                                    |                                      |
| Exit                       | Williams,            |         |         | .91                                                                                                    |               |                                                                                                    |                                      |
| aerofly                    | profe                | ssion   |         | Ju                                                                                                    | in the second | e                                                                                                    |                                      |

Entrar por la opción CALIBRATE y calibrar los controles, LISTO PARA VOLAR

Derechos de Autor de Paginas y Utilidades Usadas:

Cables Making Copyright © 2004-2007 Shaul Eizikovich

PPJoy Version 0.83 (C) Deon van der Westhuysen

SMARTPROPO www.sekiriki.jp/index.html

### MANUAL DE INSTALACION DE CABLE Y APLICATIVO PARA SIMULADOR.

**Objetivo**: Explicar la forma mas eficiente de configurar el aplicativo PPJoy y Smartpropo para que funcione de una forma correcta en el PC a través del conector de audio o del puerto IN de audio.

Esta Es una adaptación y conjunción de varias paginas con el fin de hacer mas fácil el trabajo, respeto el derecho de autor de cada uno de las paginas donde he tomado la información, lo mas importante es la configuración de Aerofly, la cual me ha tomado buen tiempo.

Utilidades: Es necesario bajar de Internet, los drivers de instalación

Ppjoy:

http://www.geocities.com/deonvdw/PPJoy.htm

Smartpropo:

n.ethz.ch/student/mmoeller/fms/alpha/smartpropoplus.zip

**CONFIGURACION DEL CABLE** 

# SmartPropoPlus Cable for square Futaba plug.

## Identifying your R/C Transmitter and the trainer socket:

The socket usually resides at the rear of the R/C Transmitter. Do not confuse it with the charger (DC) socket.

Find the socket with the **six** small holes inside a rectangular area with a notch, as in **Figure** ¡Error! Marcador no definido.:

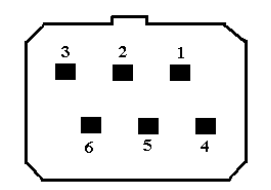

Figure ¡Error! Marcador no definido. Six-pin rectangular socket

## What you will need:

- 1. Six-pin plug that fits into the trainer socket.
- 2. One 3.5mm audio (mono) jack that fits into the your soundcard's audio input (e.g. Microphone). As in **Figure** ¡Error! Marcador no definido.
- 3. About 2 meters of cable by which you will connect your R/C Transmitter to the soundcard. The cable should consist of 2 or more electrical wires. It is preferable that the wires will be coated with insulators of different colors so you can distinguish between the two.
- 4. Soldering equipment.

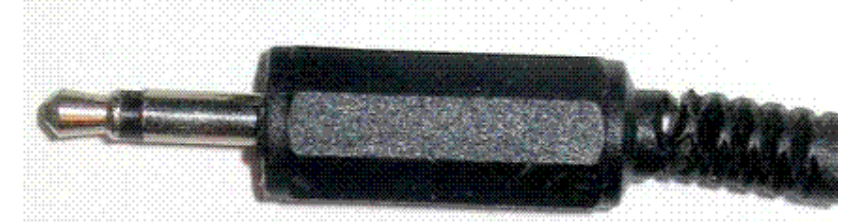

Figure ¡Error! Marcador no definido. 3.5mm mono jack

# Soldering:

Use **Figure** ¡Error! Marcador no definido. to guide you in your work. The plug is viewed from behind the plug, the way you see it while soldering. The **signal** line (red) connects pin 3 to the central tab of the audio jack. The **ground** line (black) connects pin 2 to the external tab of the audio jack. Connect pin 4 to pin 5.

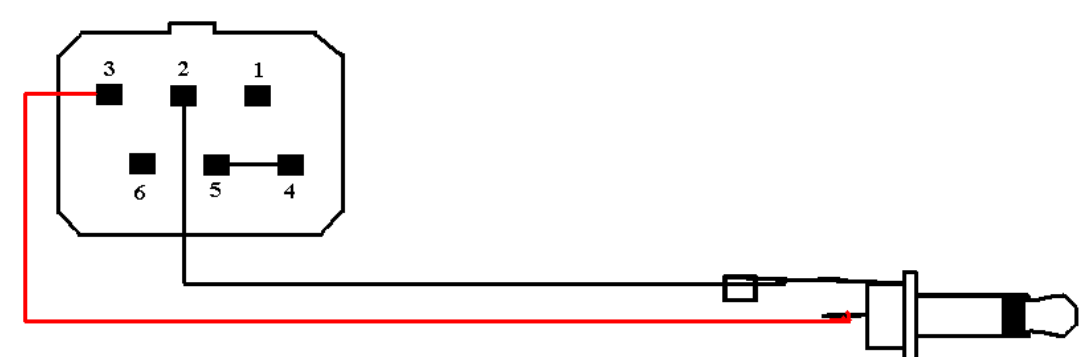

Figure ¡Error! Marcador no definido. Six-pin rectangular plug cable

# SmartPropoPlus Cable for 6-pin DIN plug (Futaba).

## Identifying your R/C Transmitter and the trainer socket:

The socket usually resides at the rear of the R/C Transmitter. Do not confuse it with the charger (DC) socket.

Find the socket with the **six** small holes inside a round area with a notch, as in **Figure** ¡Error! Marcador no definido.:

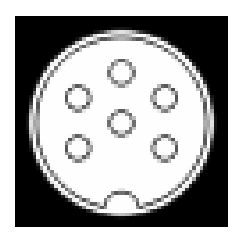

Figure ¡Error! Marcador no definido. Six-pin DIN socket

## What you will need:

- 1. Six-pin plug that fits into the trainer socket.
- 2. One 3.5mm audio (mono) jack that fits into the your soundcard's audio input (e.g. Microphone). As in **Figure** ¡Error! Marcador no definido.
- 3. About 2 meters of cable by which you will connect your R/C Transmitter to the soundcard. The cable should consist of 2 or more electrical wires. It is preferable that the wires will be coated with insulators of different colors so you can distinguish between the two.
- 4. Soldering equipment.

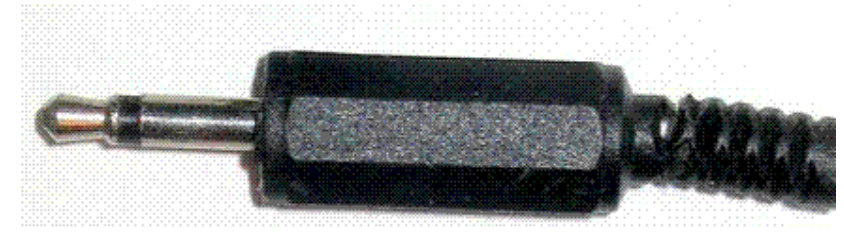

Figure ¡Error! Marcador no definido. 3.5mm mono jack

## Soldering:

Use Figure ¡Error! Marcador no definido. to guide you in your work.

The DIN plug is viewed from behind the plug, the way you see it while soldering. The **signal** line (red) connects pin 2 to the central tab of the audio jack.

The **ground** line (black) connects the plugs metallic shield to the external tab of the audio jack.

Connect pin 4 to pin 5.

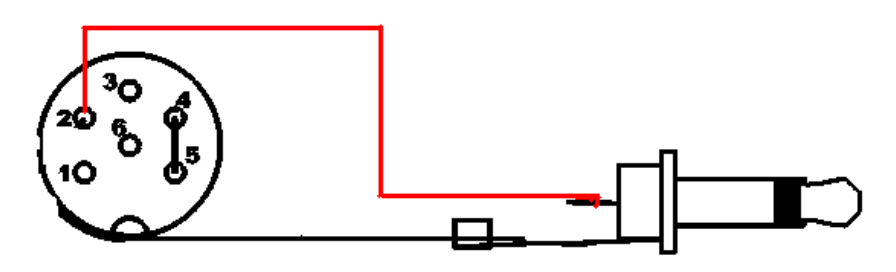

Figure ¡Error! Marcador no definido. Six-pin DIN plug cable

En el CD buscar la siguiente carpeta:

Manual Instalacion PPJOY
 ppjoysetup082

Ejecutar Setup

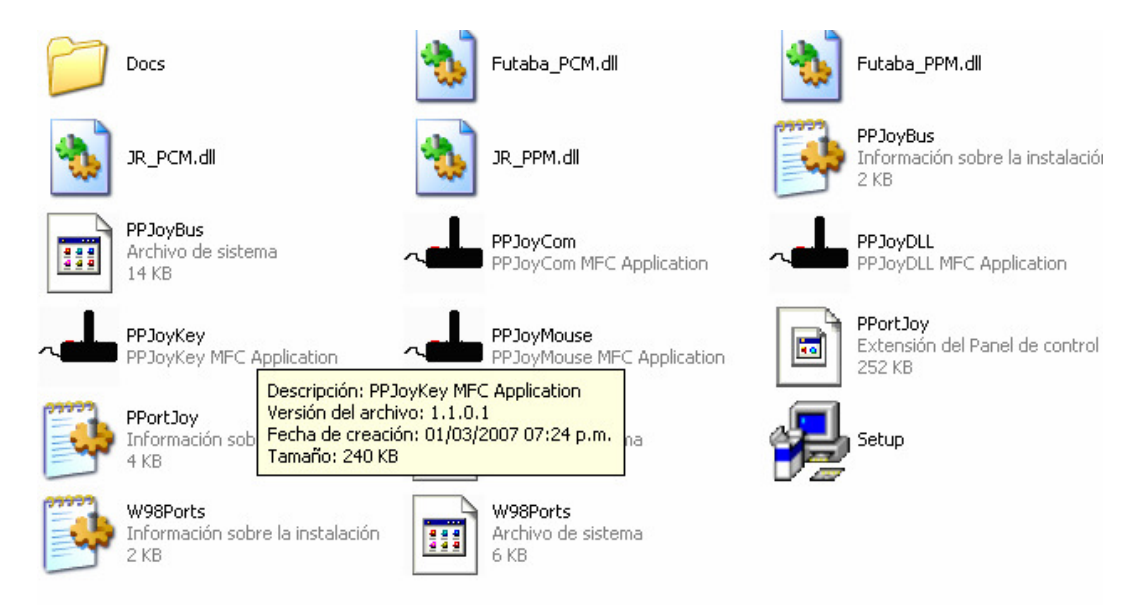

### Dar clic sobre este recuadro

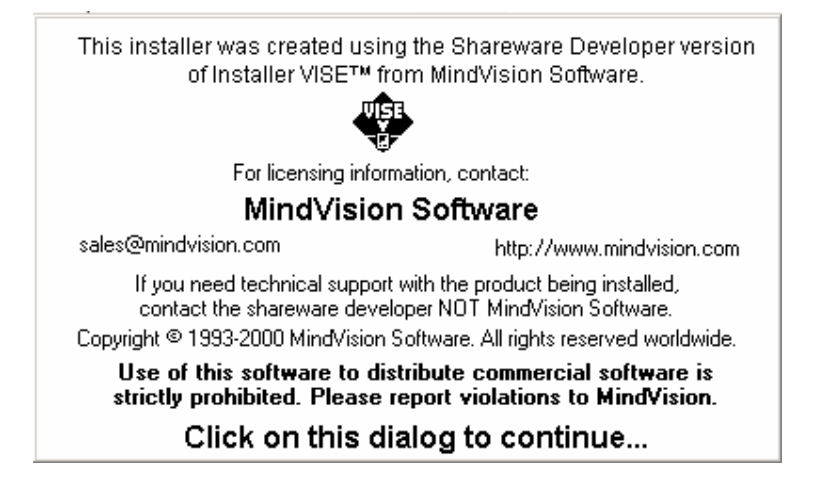

Click en Next

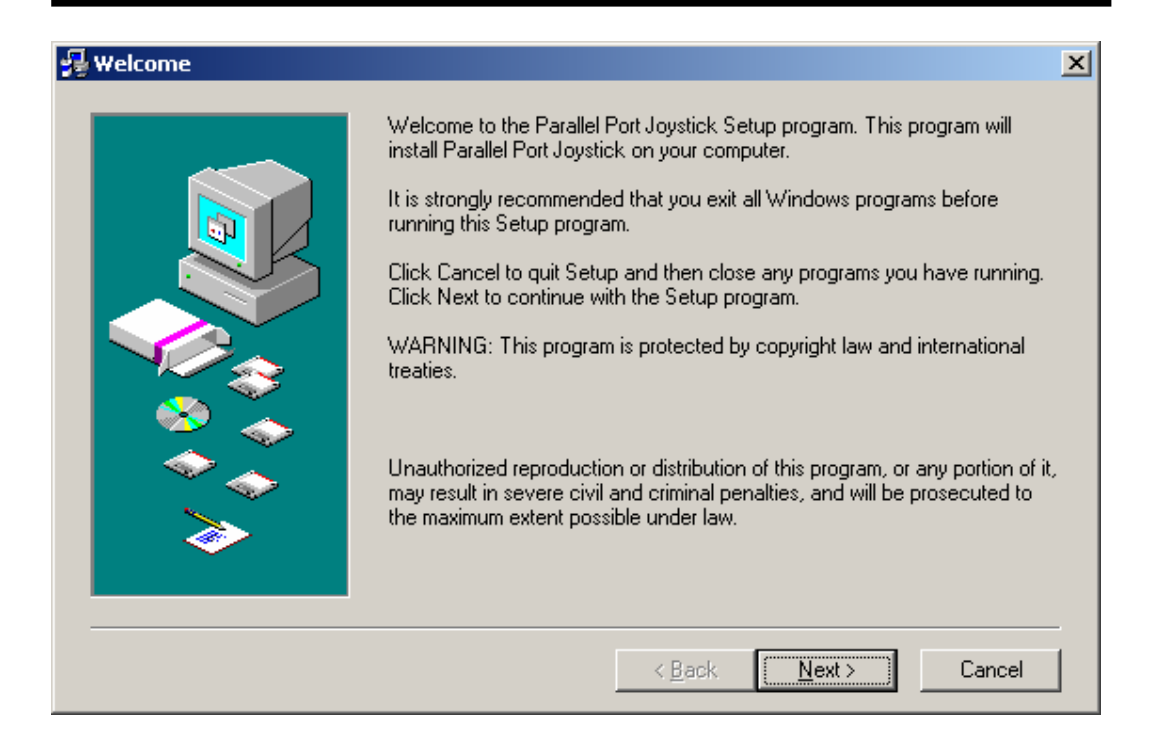

### Click Next

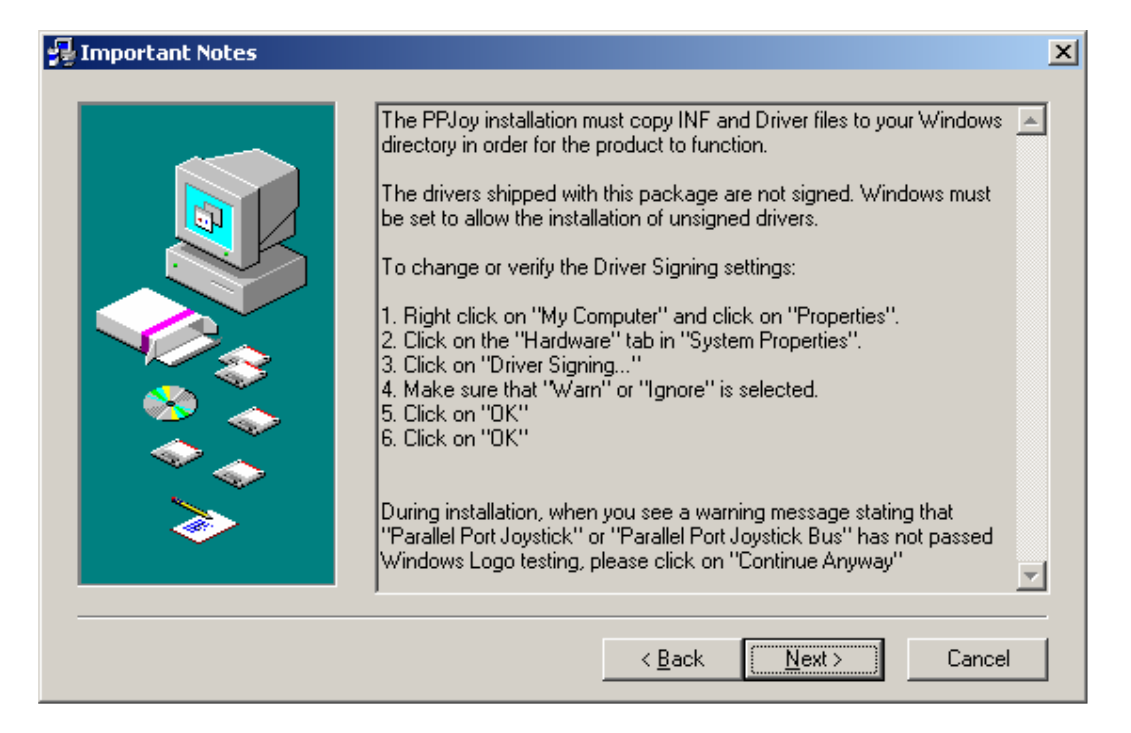

### Instructivo Configuración PPjoy Y SmartPropo Para Aerofly

| 😼 Choose Destination Loca | tion                                                                                                    | × |
|---------------------------|----------------------------------------------------------------------------------------------------|---|
|                           | Setup will install Parallel Port Joystick in the following directory.<br>To install to this directory, click Next.<br>To install to a different directory, click Browse and select another directory<br>You can choose not to install Parallel Port Joystick, by clicking Cancel to<br>exit Setup. |   |
|                           | Destination Directory<br>C:\Archivos de programa\Parallel Port Joystick<br>Space Required: 3136 K<br>Space Available: 904512 K                                                                                                    |   |
|                           | < <u>B</u> ack <u>N</u> ext> Cancel                                                                                                    | _ |

| 😼 Select Program Folder |                                                                                                    | ×           |
|-------------------------|----------------------------------------------------------------------------------------------------|-------------|
|                         | Setup will add program icons to the Program Folder listed below. You<br>type a new folder name, or select one from the Existing Folders list. Cl<br>Next to continue. | may<br>lick |
|                         | Program Folder: <u>Skip T</u><br>Parallel Port Joystick                                                                                                    | 'his ≻      |
|                         | Existing Folders:                                                                                                    |             |
|                         | Accesorios<br>AeroFly Professional Deluxe<br>Beyond Remote<br>Herramientas administrativas<br>Inicio                                                                  | <u> </u>    |
| <b>&gt;</b>             | Install Creator<br>Juegos<br>Lexmark<br>Microsoft Office                                                                                                    | •           |
|                         | < <u>B</u> ack <u>N</u> ext > Can                                                                                                    | cel         |

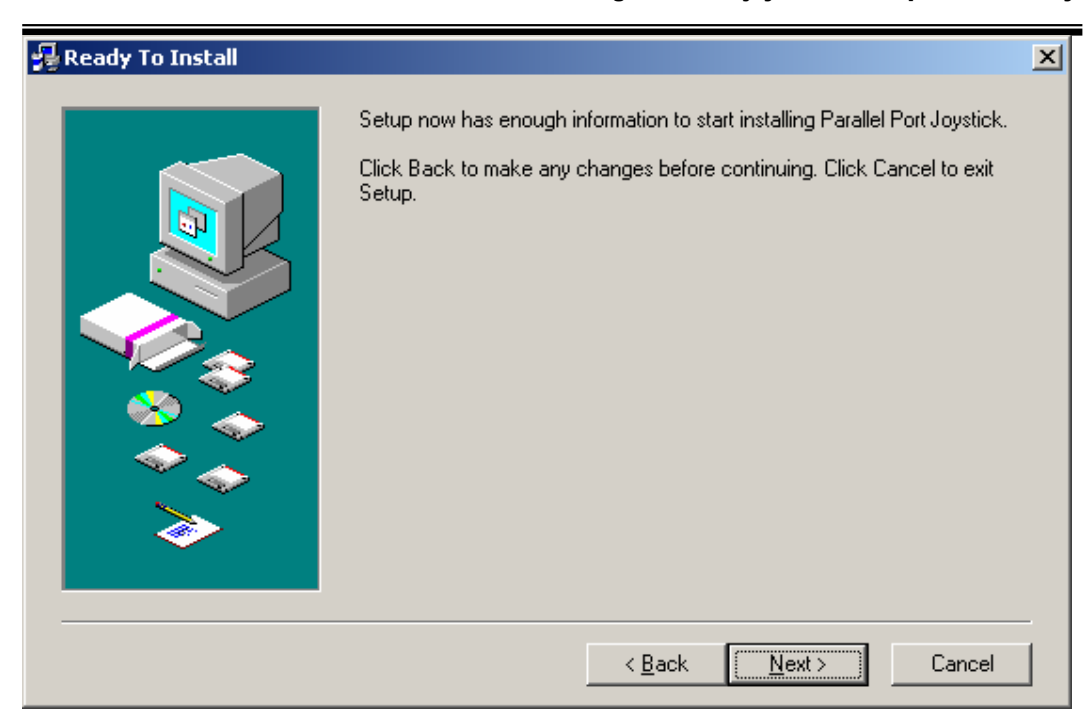

Esperar que la instalación llegue al final

| 🚰 Setup                                                                                                    | × |
|----------------------------------------------------------------------------------------------------|---|
| Copying file:                                                                                              |   |
|                                                                                                    |   |
|                                                                                                    |   |
|                                                                                                    |   |
| Cancel                                                                                                    |   |
| This installation was created with Installer VISE<br>from MindVision Software<br>http://www.mindvision.com |   |

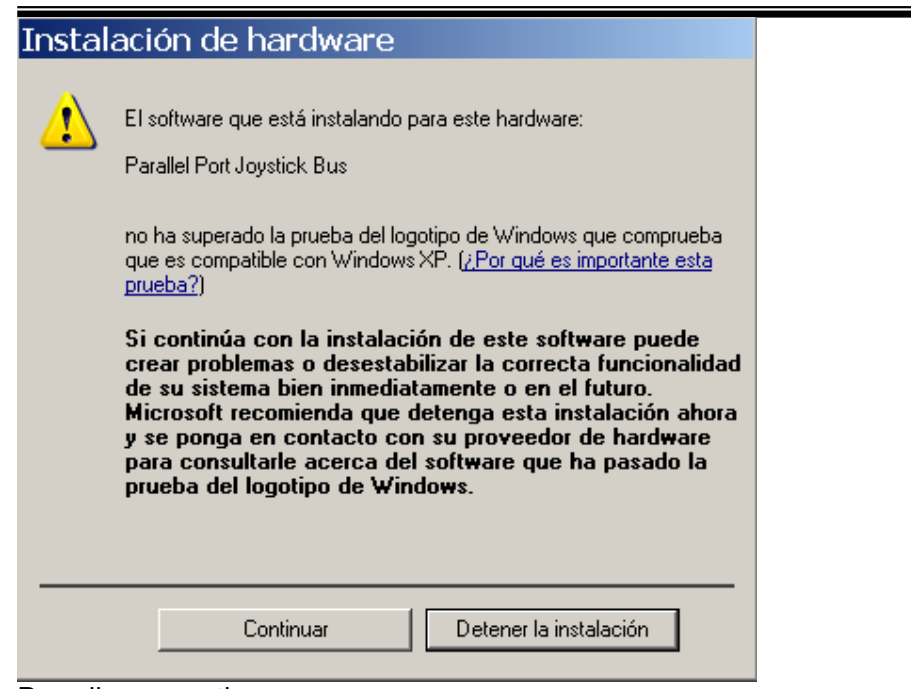

Dar clic en continuar

Se agregará el Driver al sistema operativo

| Asistente para hardv | vare nuevo encontrado                                                                                                    |
|----------------------|----------------------------------------------------------------------------------------------------|
|                      | <ul> <li>Éste es el Asistente para hardware nuevo encontrado</li> <li>Windows buscará el software existente y el actualizado en su equipo, en el CD de instalación de hardware o en el sitio Web de Windows Update (con su permiso).</li> <li>Leer nuestra directiva de privacidad</li> <li>¿Desea que Windows se conecte a Windows Update para buscar software?</li> <li>Sí, sólo esta vez</li> <li>Sí, ahora y cada vez que conecte un dispositivo</li> <li>No por el momento</li> </ul> |
|                      | < <u>A</u> trás Siguien <u>t</u> e > Cancelar                                                                                                    |

| Asistente para hardw | /are nuevo encontrado                                                                                                    |
|----------------------|----------------------------------------------------------------------------------------------------|
|                      | Este asistente le ayudará a instalar software para:<br>Parallel Port Joystick 1<br>Si su hardware viene con un CD o disquete de<br>instalación, insértelo ahora.<br>¿Qué desea que haga el asistente?<br>Instalar aytomáticamente el software (recomendado)<br>Instalar desde una lista o ubicación específica (avanzado)<br>Haga clic en Siguiente para continuar. |
|                      | < <u>A</u> trás Siguien <u>t</u> e > Cancelar                                                                                                    |

| Asistente para hardware nuevo encontrado                                                                                                    |
|----------------------------------------------------------------------------------------------------|
| Elija sus opciones de búsqueda e instalación.                                                                                                    |
| Buscar el controlador más adecuado en estas ubicaciones.<br>Use las siguientes casillas de verificación para limitar o expandir la búsqueda predeterminada, la<br>cual incluye rutas locales y medios extraíbles. Se instalará el mejor controlador que se encuentre. |
|                                                                                                    |
| Incluir esta <u>u</u> bicación en la búsqueda:                                                                                                    |
| D:\Respaldo total Alex\alex chaverra\FS2004\Manual Instalacion 💌 📃 🔤 🖉                                                                                                    |
| ○ No buscar. Seleccionaré el controlador que se va a instalar.                                                                                                    |
| Mediante esta opción podrá seleccionar de una lista el controlador del dispositivo. Windows no<br>puede garantizar que el controlador que elija sea el más apropiado para su hardware.                                                                                |
|                                                                                                    |
|                                                                                                    |
| < <u>A</u> trás Siguien <u>t</u> e > Cancelar                                                                                                    |

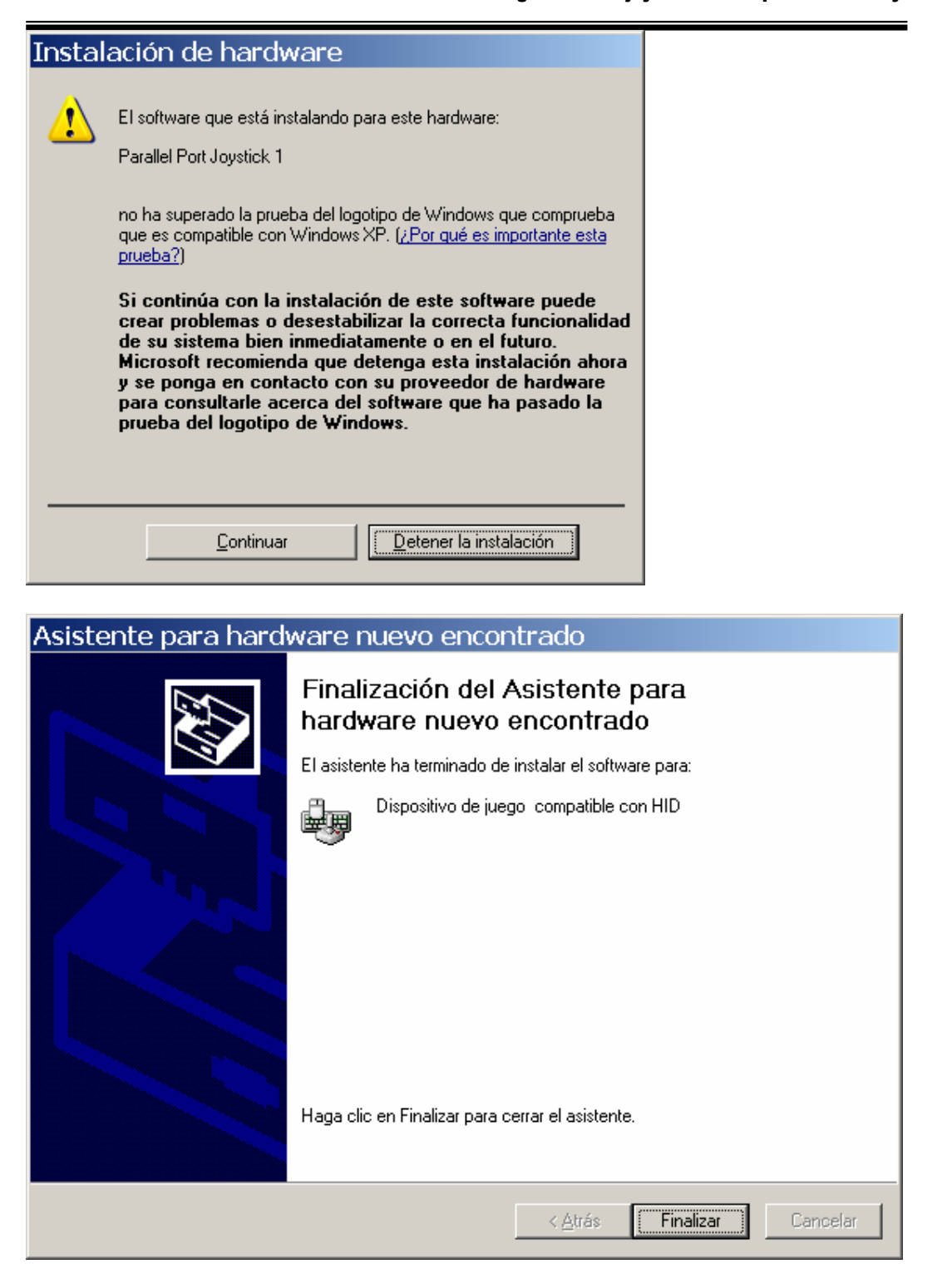

### **Adaptado Por: Alexander Chaverra**

Instructivo Configuración PPjoy Y SmartPropo Para Aerofly

| 🎦 ppjoysetup082                                                                                                    | _ & ×                        |
|----------------------------------------------------------------------------------------------------|------------------------------|
| Archivo Edición Ver Favoritos Herramientas Ayuda                                                                                                    | 2                            |
| 😋 Atrás - 🔗 - 🎁 🔎 Búsqueda 🎼 Carpetas 🕼 🐨 🗙 🗐 📖 -                                                                                                    |                              |
| Dirección 🕞 🗁 Parallel Port Joystick                                                                                                    | - Ir                         |
| Carnetas Archivo Edición Ver Favoritos Herramientas Ayuda                                                                                                    |                              |
| 🕜 Escritorix 🔇 Atrás 👻 🕥 🗸 🏂 🔎 Búsqueda 🎼 Carpetas 🔛 🎲 🗙 🇐 🎹 🗸                                                                                                    |                              |
| 🗄 🧁 Mis c Dirección 🛅 C:\Documents and Settings\All Users\Menú Inicio\Programas\Parallel Port Joystick 📰 💽 Ir                                                                |                              |
| Configure Joysticks     Configure Joysticks     Access directo     Access directo     Access directo     Access directo     Access directo                                   | re la instalación            |
| Production       Production         Access directo       1.8         Remove Parallel Port.       Remove Parallel Port.         1.8       1.8    Click Close to end the Setup | pplication<br>nel de control |
| Cancel                                                                                                    |                              |
| 🔁 Nueva carpeta                                                                                                    |                              |
| 🕆 🛄 Pianos                                                                                                    |                              |
| 🏄 Inicio 🧔 🗿 🚱 🄌 🛃 Manual Instalacion U 🏠 ppjoysetup082 🔰 Parallel Port Joystick 🛛 🍟 Dibujo - Paint 🛛 🛃 Finished                                                             | 😆 🔍 🕵 🛛 🖂 📧                  |

Clic en close cuando finalice

En el panel de control encontrará Parallel Port Joysticks

| 😼 Panel de c                  | ontrol                        |                       |                            |                                   |                        |                        |                             |    |
|-------------------------------|-------------------------------|-----------------------|----------------------------|-----------------------------------|------------------------|------------------------|-----------------------------|----|
| Archivo Edio                  | ción Ver Fa                   | voritos Herr          | amientas Ayu               | da                                |                        |                        |                             | 1  |
| 🕜 Atrás 🔹                     | 🕑 - Ď                         | 🔎 Búsque              | da 🛛 😥 Carpe               | etas 🛛 🕼 🗯                        | d 🗙 🖌                  | )                      |                             |    |
| Dirección 📴                   | Panel de control              |                       |                            |                                   |                        |                        |                             | Ir |
| s automáticas                 | Administrador<br>del escritor | жgregar<br>hardware   | Agregar o<br>quitar p      | Barra de<br>tareas y me           | Centro de<br>seguridad | Conexiones de<br>red   | Conriguración<br>regional y |    |
|                               |                               | <u>.</u>              | So and a second            | O,                                |                        | P                      | 6                           |    |
| Configurar red<br>inalámbrica | Correo                        | Cuentas de<br>usuario | Dispositivos de<br>juego   | Dispositivos de<br>sonido y audio | Escáneres y<br>cámaras | Fecha y hora           | Firewall de<br>Windows      |    |
| đ                             | -                             |                       | Ċ                          | <b>Č</b> ,                        | N                      | 4                      | <b>P</b>                    |    |
| Fuentes                       | Herramientas<br>administrati  | Impresoras y<br>faxes | Mouse                      | Opciones de<br>accesibilidad      | Opciones de<br>carpeta | Opciones de<br>energía | Opciones de<br>Internet     |    |
| -                             |                               | <u>s</u>              | <b></b>                    |                                   | <b>(@</b> )            | 1                      | 1                           |    |
| Opciones de<br>Monitor d      | Opciones de<br>teléfono       | Pantalla              | Parallel Port<br>Joysticks | Sistema                           | Symantec<br>LiveUpdate | Tareas<br>programadas  | Teclado                     | -  |
|                               |                               |                       |                            |                                   |                        |                        |                             | _  |

Configuración del PPJOY(Parallel Port Joystick)

| Start:    | <ul> <li>Abrir <i>Panel Control</i></li> <li>Doble-click en <i>Parallel Port Joysticks</i></li> </ul>                                                                                                    |
|-----------|----------------------------------------------------------------------------------------------------|
|           | PP.Joy Joystick and Gamepad configuration utility v0       ?         Image: State of the state of the st |
| Add a new | Add <u>Remove</u> <u>Mapping</u> <u>Iiming</u> <u>Options</u> <u>Done</u> • Click en Add boton                                                                                                    |
| joystick  | Usted Encontrara un cuadro de dialogos con los siguientes parametros     Configure new controller     Controller configuration:     Parallel port: LPT1     Controller type: Joystick     Interface type: Amiga 4 Player     Controller number: Controller 1     Controller sub type:     Addancel                                                                                                    |

| Change to settings | <ul> <li>Cambiar <i>Parallel port</i> a Virtual joysticks.</li> <li>Cambiar <i>Controller number</i> a Controller 1.</li> </ul> |
|--------------------|----------------------------------------------------------------------------------------------------|
|                    | Configure new controller                                                                                                    |
|                    | Controller configuration:                                                                                                    |
|                    | Parallel port: Virtual joysticks                                                                                                |
|                    | Controller type: Virtual joystick                                                                                               |
|                    | Interface type: Virtual joystick (IOCTL)                                                                                        |
|                    | Controller number: Controller 1                                                                                                 |
|                    | Controller sub type:                                                                                                    |
|                    | Add <u>C</u> ancel                                                                                                    |
|                    | Click en boton <i>Add</i> .                                                                                                    |
| Added              | Ya el virtual joystick fue adicionado                                                                                           |
|                    | PP lov lovstick and Gamenad configuration utility v0 2                                                                          |
|                    | This utility allow you to configure and remove jousticks and                                                                    |
|                    | gamepads connected to parallel ports                                                                                            |
|                    | PPJoy is (C) Copyright Deon van der Westhuysen 2002-2004.                                                                       |
|                    | PPJoy Virtual joystick 1                                                                                                    |
|                    |                                                                                                    |
|                    |                                                                                                    |
|                    | Add <u>R</u> emove <u>Mapping</u> <u>Iming</u>                                                                                  |
|                    | <u>D</u> one                                                                                                    |
|                    |                                                                                                    |

| Iniciar<br>Mapeo | <ul> <li>Seleccione PPJoy Virtual joystick 1</li> <li>Click en boton <i>Mapping</i></li> </ul>                                                                    |
|------------------|----------------------------------------------------------------------------------------------------|
|                  | PPJoy Joystick and Gamepad configuration utility v0 ? 🔀                                                                                                    |
|                  | This utility allow you to configure and remove joysticks and<br>gamepads connected to parallel ports<br>PPJoy is (C) Copyright Deon van der Westhuysen 2002-2004. |
|                  | PPJoy Virtual joystick 1                                                                                                    |
|                  | <u>Add</u> <u>Remove</u> <u>Mapping</u> <u>Iiming</u><br><u>O</u> ptions <u>D</u> one                                                                             |
|                  | Seleccionar los siguientes campos                                                                                                    |

|             | Welcome to the Joystick/Pad mapping wizard                                                                                                    |
|-------------|----------------------------------------------------------------------------------------------------|
|             | The controller you selected uses the Virtual joystick (IOCTL) Virtual joystick interface.<br>The options below will change the default mapping for all controllers that use this interface<br>Set a custom mapping for this interface type<br>Modify the mapping for this interface type |
|             | Delete mapping for this interface type      The options below allows you to override the default mapping of the PPJoy Virtual     joystick 1 controller      Set a custom mapping for this controller     Modify the mapping for this controller     Delete mapping for this controller  |
|             | These options allows you to change the way buttons and axes are mapped for<br>controllers. You can either change the mapping for all controllers on an interface type or<br>for a specific controller only.                                                                              |
|             | < Back Next > Cancel                                                                                                    |
| Define axes | Seleccione de acuerdo al numero de canales de su<br>equipo                                                                                                    |

|          | Define the number and type of axes, buttons and POV hats                                                                                                    |  |  |  |  |
|----------|----------------------------------------------------------------------------------------------------|--|--|--|--|
|          | Avec 2 - Ruttone 0 - POV hate                                                                                                    |  |  |  |  |
|          |                                                                                                    |  |  |  |  |
|          |                                                                                                    |  |  |  |  |
|          |                                                                                                    |  |  |  |  |
|          | Axis 4: X Botation                                                                                                    |  |  |  |  |
|          | Axis 5: Y Rotation                                                                                                    |  |  |  |  |
|          | Axis 6: Z Rotation                                                                                                    |  |  |  |  |
|          | Axis 7: Slider                                                                                                    |  |  |  |  |
|          | Axis 8: Wheel                                                                                                    |  |  |  |  |
|          | Colorithe worker of ever and by theme                                                                                                    |  |  |  |  |
|          | Also select the axis tupe to be reported for each axis                                                                                                    |  |  |  |  |
|          | Also select the axis type to be reported for each axis.                                                                                                    |  |  |  |  |
|          |                                                                                                    |  |  |  |  |
|          | < Atrás 🛛 Siguiente > 🔹 Cancelar                                                                                                    |  |  |  |  |
| Map axes | Configure mapping for axes                                                                                                    |  |  |  |  |
|          |                                                                                                    |  |  |  |  |
|          | Z Avis Apalog C Scan                                                                                                    |  |  |  |  |
|          | Y Axis Analog 1 V Scan                                                                                                    |  |  |  |  |
|          | X Axis Analog 2 V Scan                                                                                                    |  |  |  |  |
|          | X Rotation Analog 3 🗸 Scan                                                                                                    |  |  |  |  |
|          | Y Rotation Analog 0 💌 Scan                                                                                                    |  |  |  |  |
|          | Z Rotation Analog 2 💌 Scan 🔍 Scan                                                                                                    |  |  |  |  |
|          | Slider Analog 2 💌 Scan 🔍 Scan                                                                                                    |  |  |  |  |
|          |                                                                                                    |  |  |  |  |
|          | Wheel Analog 3 Scan Scan                                                                                                    |  |  |  |  |
|          | Wheel Analog 3 Scan Scan                                                                                                    |  |  |  |  |
|          | Wheel     Analog 3     Scan     Scan       Select the analog or digital values that will be reported as axis movements.                                                                                                    |  |  |  |  |
|          | Wheel       Analog 3       Scan       Scan         Select the analog or digital values that will be reported as axis movements.       You can also click on SCAN next to the corresponding button and then perform the action you want reported as axis movements. |  |  |  |  |
|          | Wheel       Analog 3       Scan       Scan         Select the analog or digital values that will be reported as axis movements.       You can also click on SCAN next to the corresponding button and then perform the action you want reported as axis movements. |  |  |  |  |

### Instructivo Configuración PPjoy Y SmartPropo Para Aerofly

| Buttons     | Configure mapping for buttons                                                                                                |
|-------------|----------------------------------------------------------------------------------------------------|
|             |                                                                                                    |
|             | Button 1: Analog 4 max V Scan Button 9: nothing V Scan                                                                       |
|             | Button 2: Analog 5 min 💌 Scan Button 10: nothing 🔍 Scan                                                                      |
|             | Button 3: Analog 4 min 💌 Scan Button 11: nothing 🔍 Scan                                                                      |
|             | Button 4: Analog 5 max V Scan Button 12: nothing V Scan                                                                      |
|             | Button 5: nothing 🔍 Scan Button 13: nothing 🔍 Scan                                                                           |
|             | Button 6: nothing 🔍 Scan Button 14: nothing 🔍 Scan                                                                           |
|             | Button 7: nothing 🔍 Scan Button 15: nothing 🔍 Scan                                                                           |
|             | Button 8; nothing 💌 Scan Button 16; nothing 💌 Scan                                                                           |
|             | Select the analog or digital values that will be reported as button presses.                                                 |
|             | You can also click on SCAN next to the corresponding button and then perform the action you want reported as a button press. |
|             |                                                                                                    |
|             | < Atrás Siguiente > Cancelar                                                                                                 |
| Wizard Done | Done!                                                                                                    |
|             | The mapping configuration is complete.                                                                                       |
|             | < <u>B</u> ack [Finish] Cancel                                                                                               |
| Done        | OK finalizar y ya está listo el PPJOY                                                                                        |

| PPJoy Joystick and Gamepad configuration utility v0 ? X |
|---------------------------------------------------------|
| gamepads connected to parallel ports                    |
| Configured joysticks:                                   |
| PPJoy Virtual joystick 1                                |
|                                                         |
|                                                         |
|                                                         |
|                                                         |
|                                                         |
|                                                         |
| Add <u>R</u> emove <u>Mapping</u> <u>Iiming</u>         |
|                                                         |
| Options Done                                            |

## VALIDACION DEL PUERTO EN EL PC

En el Panel de Control en dispositivos de juego seleccionar

| ispositivos de   | juego                                                | <u>? ×</u>                     |
|------------------|------------------------------------------------------|--------------------------------|
| 🗫 Esta<br>insta  | s opciones le ayudan a config<br>lados en su equipo. | urar los dispositivos de juego |
| Dispositivos de  | juego instalados                                     |                                |
| Dispositivo      |                                                      | Estado                         |
| PPJoy Virtual    | oystick 1                                            | Aceptar                        |
|                  |                                                      |                                |
|                  |                                                      |                                |
| Agr <u>e</u> gar | Quitar                                               | Propiedades                    |
|                  |                                                      |                                |
|                  | Opciones avanzadas                                   | Solucionar problemas           |
|                  |                                                      | Aceptar                        |

| Seguir los siguientes pasos para calibrar el equipo                                                                                                    |            |
|----------------------------------------------------------------------------------------------------|------------|
| 🎓 Propiedades de PPJoy Virtual joystick 1                                                                                                    | <u>? ×</u> |
| Configuración Prueba                                                                                                    |            |
| Calibración del dispositivo de juegos<br>Si el dispositivo de juego no funciona correctamente en la página de<br>prueba, puede que necesite calibrarse. Haga clic en Calibrar y siga las<br>instrucciones para activar el dispositivo |            |
| <u>R</u> establecer valores predeterminados         Calibrar                                                                                                    |            |
|                                                                                                    |            |
|                                                                                                    |            |
|                                                                                                    |            |
|                                                                                                    |            |
|                                                                                                    |            |
|                                                                                                    |            |
| Aceptar Cancelar Apli                                                                                                    | gar        |

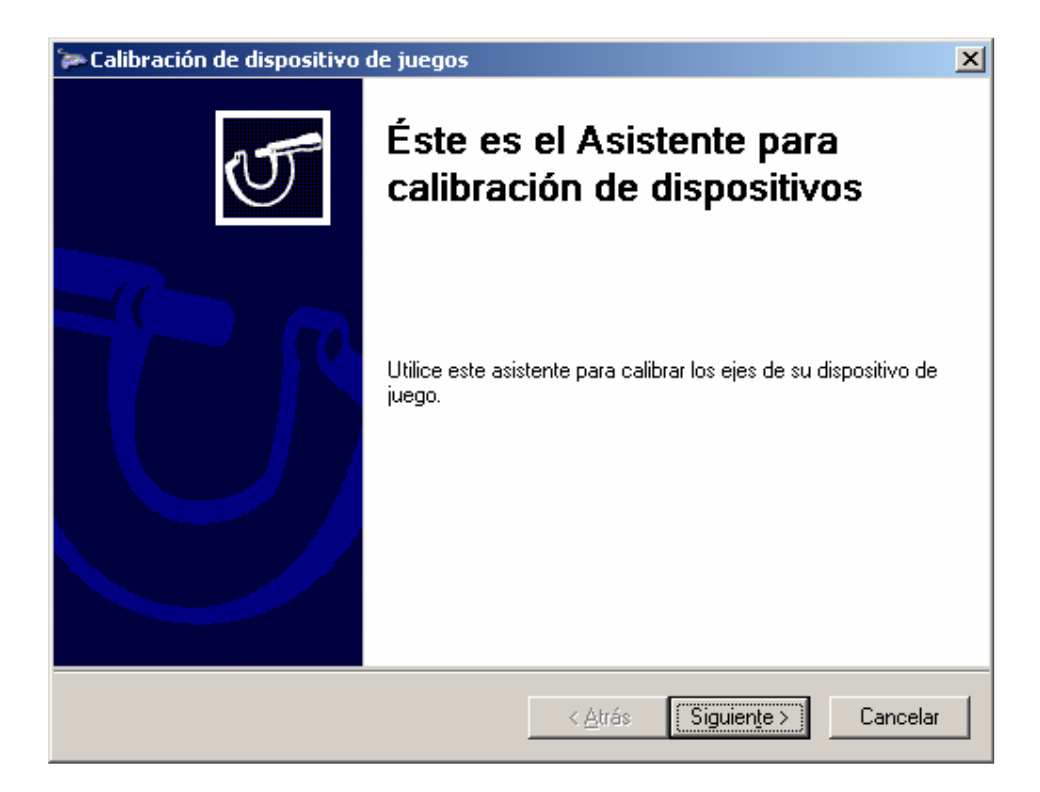

#### Adaptado Por: Alexander Chaverra

| Propiedades de PPJoy Virtual joystick 1                                                                                                    | ? ×             |  |
|----------------------------------------------------------------------------------------------------|-----------------|--|
| Configuración Prueba                                                                                                    |                 |  |
| Pruebe el dispositivo de juego. Si éste no funciona correctamente, puede<br>que necesite calibrarse. Para ello, diríjase a la página de configuración. |                 |  |
| Ejes                                                                                                    |                 |  |
| +                                                                                                    |                 |  |
| Eje×/EjeY Acel Timó Cont                                                                                                    |                 |  |
|                                                                                                    |                 |  |
|                                                                                                    |                 |  |
|                                                                                                    |                 |  |
|                                                                                                    |                 |  |
|                                                                                                    |                 |  |
| Aceptar Cancelar Ap                                                                                                    | oli <u>c</u> ar |  |

### CONFIGURACION DEL SMARTPROPO

Smart Propo permite habilitar diferentes dispositivos de salida y entrada del equipo para conectarlo con PPJOY

Buscar en el CD la siguiente carpeta

Copiarlo en una carpeta en su equipo y ejecutar siempre antes de cargar el equipo SPPConsole

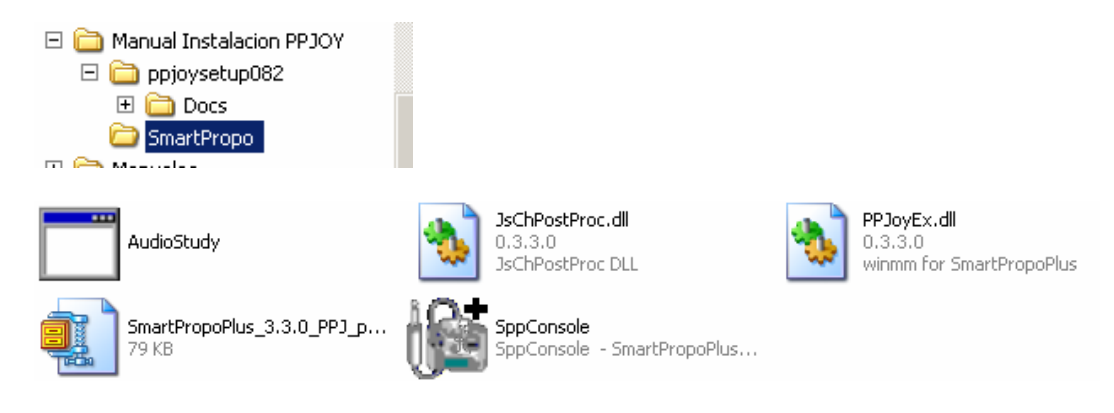

Configurar el Smartpropo de acuerdo al tipo de radio que tenga, PPM o PCM

| Sma  | rtPropoPlus Console                                           |             |              |   |
|------|---------------------------------------------------------------|-------------|--------------|---|
| Eile | <u>A</u> dvanced <u>F</u> ilter                               |             |              |   |
|      | - Modulation                                                  |             |              |   |
|      | Туре:                                                         | Shift Polar | ity:         |   |
|      | PPM (Generic)<br>JR (PCM)<br>Futaba (PCM)<br>Sanwa/Air (PCM1) | I Auto-d    | letect       |   |
|      | Audio Source                                                  | selection   | ব            |   |
|      | Audio integrado de Inte                                       | al(L)       |              |   |
|      | Línea telefónica                                              |             |              |   |
|      | Micrótono<br>Línea de entrada                                 |             |              |   |
|      | CD de audio<br>Vídeo                                          |             | _            |   |
| I    | PPJoy Extension                                               |             |              |   |
|      | <u>D</u> one                                                  | [           | <u>H</u> ide |   |
|      |                                                               |             |              | - |

### Configuración en el Juego:

Ingresar por Controls / escoger Joystick y dar click en properties

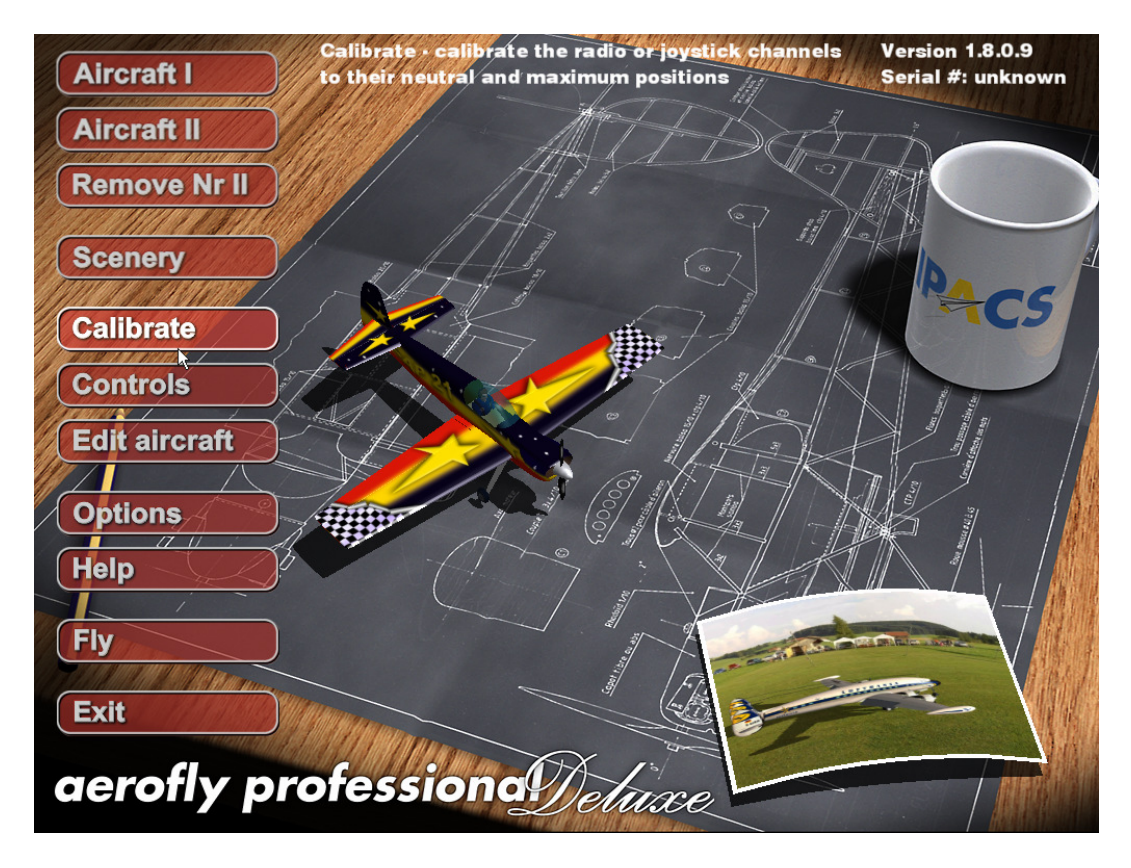

Escoger los controles de acuerdo al siguiente pantallazo

### **Adaptado Por: Alexander Chaverra**

Instructivo Configuración PPjoy Y SmartPropo Para Aerofly

| (   | Aircraft I                                                                                                    |                        |                 |        | 1       |     |                         | Version 1.8.0.9<br>Serial #: unknown                                                                                                    |
|-----|----------------------------------------------------------------------------------------------------|------------------------|-----------------|--------|---------|-----|-------------------------|----------------------------------------------------------------------------------------------------|
|     | Aircraft II                                                                                                    |                        |                 | A      |         |     | Det                     |                                                                                                    |
|     | Remove Nr                                                                                                    |                        | /               |        | al -    | 1   |                         |                                                                                                    |
|     | MANIA & M.                                                                                                    | Eunction               | Innut           | Travel | Expo    | Dov | Channel                 |                                                                                                    |
| f,  | Scenerv                                                                                                    | Engine 1               | Input           | 100    |         |     | Journal 4               |                                                                                                    |
|     | The second second second second second second second second second second second second second second second se | Engine 7               |                 | 100    | 0       | -   | Joystick #1 - Channel 4 |                                                                                                    |
|     | AL ANTAINTAIN                                                                                                   | Engine 3               |                 | 100    |         | Ë   | Joystick #1 - Channel 4 | - CG                                                                                                    |
|     | Calibrate                                                                                                    | Engine 4               |                 | 100    | 0       | Ē   | Joystick #1 - Channel 4 |                                                                                                    |
|     | Cambrate                                                                                                    | Elevator 1 (left)      |                 | 100    | 0       | Ē   | Joystick #1 - Channel 2 |                                                                                                    |
|     |                                                                                                    | Elevator 2 (right)     |                 | 100    | 0       | Г   | Joystick #1 - Channel 2 |                                                                                                    |
| 1   | Controls                                                                                                    | V-Tail 1 (left)        |                 | 100    | 0       | Г   | Joystick #1 - Channel 2 |                                                                                                    |
|     |                                                                                                    | V-Tail 2 (right)       |                 | 100    | 0       | Г   | Joystick #1 - Channel 2 |                                                                                                    |
|     | Edit aircraft                                                                                                   | Rudder 1 (left)        |                 | 100    | 0       | Г   | Joystick #1 - Channel 3 |                                                                                                    |
|     | Luit an crait                                                                                                   | Rudder 2 (right)       |                 | hito   | 0       | Г   | Joystick #1 - Channel 3 |                                                                                                    |
| 1   |                                                                                                    | Aileron 1 (left)       |                 | 100    | 0       | ◄   | Joystick #1 - Channel 1 |                                                                                                    |
|     |                                                                                                    | Aileron 2 (right)      |                 | 100    | 0       | ◄   | Joystick #1 - Channel 1 |                                                                                                    |
| 1   | Options 4                                                                                                    | Flap 1 (left)          |                 | 100    |         |     | Joystick #1 - Button 1  | - 4 1 / 1                                                                                                    |
|     |                                                                                                    | Flap 2 (right)         |                 | 100    |         | Ē   | Joystick #1 - Button 1  |                                                                                                    |
|     | Help                                                                                                    | Taileron I (ieπ)       |                 | 100    |         | _   | Radio #1 - Channel 1    |                                                                                                    |
| . ' | Harb A                                                                                                    | Callective Bitch       |                 | 100    |         | _   | Radio #1 - Channel 1    |                                                                                                    |
|     |                                                                                                    |                        |                 | 1100   | -       |     | Radio #1 - Channel 1    |                                                                                                    |
|     | Fly                                                                                                    | Configuration: Joystin | ck              |        |         |     | Ok Cance                |                                                                                                    |
|     | TO MANY MANAGER                                                                                                 |                        |                 |        | all all | 1,  |                         | MAN A                                                                                                    |
| 1   | Exit                                                                                                    | William .              |                 | 1      | \$1     |     |                         |                                                                                                    |
|     |                                                                                                    |                        | The Manuel      |        | -       |     |                         |                                                                                                    |
|     |                                                                                                    |                        | WALLAND WESTER  | ~~     |         | 0   | 2                       | A CONTRACTOR OF A CONTRACTOR OF A CONTRACTOR O |
|     | a no fly                                                                                                    | En Montes              | III I OPPLIANTS | -ATA-  | 1       |     |                         |                                                                                                    |
|     | JELOILÀ                                                                                                    | prore                  | 21011           | 1/e    | In      | AC  | e,                      | Mundalian                                                                                                    |
|     |                                                                                                    |                        | and the         |        | aa      | A   |                         |                                                                                                    |

| Aircraft I                                           |                       |       |         | 1                                                                                                    |     |                                                                                                    | Version 1.8.0.9<br>Serial #: unknowr |
|------------------------------------------------------|-----------------------|-------|---------|----------------------------------------------------------------------------------------------------|-----|----------------------------------------------------------------------------------------------------|--------------------------------------|
| Aircraft II                                          |                       | 9     |         | in for                                                                                                    |     | Bet                                                                                                    |                                      |
| Remove Nr                                            |                       |       | AN .    | and the second second s | 1   | The second second secon | MAR                                  |
| 11/11/11/11/19                                       | a Joystick            | lunut | Trevel  | 15                                                                                                    | Ine | Channel                                                                                                    |                                      |
| Scenery                                              | Aileron 1 (left)      | Input | 1 Tavel | ⊑ xpu                                                                                                    | Rev | Jovstick #1 - Channel 1                                                                                                    |                                      |
|                                                      | Aileron 2 (right)     |       | 100     | 0                                                                                                    | V   | Joystick #1 - Channel 1                                                                                                    |                                      |
| a anna anna anna anna anna anna anna a               | Flap 1 (left)         |       | 100     | 0                                                                                                    | Г   | Joystick #1 - Button 1                                                                                                    |                                      |
| Calibrato                                            | Flap 2 (right)        |       | 100     | 0                                                                                                    | Г   | Joystick #1 - Button 1                                                                                                    |                                      |
| Salibrate                                            | Taileron 1 (left)     |       | 100     | 0                                                                                                    | Г   | Radio #1 - Channel 1                                                                                                    |                                      |
| <u>100 % 107 107 107 107 107 107 107 107 107 107</u> | Taileron 2 (right)    |       | 100     | 0                                                                                                    |     | Radio #1 - Channel 1                                                                                                    |                                      |
| Controls                                             | Collective Pitch      |       | 100     | 0                                                                                                    | Г   | Radio #1 - Channel 1                                                                                                    |                                      |
|                                                      | Cyclic Pitch          |       | 100     | 0                                                                                                    |     | Radio #1 - Channel 1                                                                                                    |                                      |
|                                                      | Roll                  |       | 100     | 0                                                                                                    | Г   | Radio #1 - Channel 1                                                                                                    |                                      |
| Edit aircran                                         | Tailrotor             |       | 100     | 0                                                                                                    |     | not assigned                                                                                                    |                                      |
| /                                                    | Engine                |       | 100     |                                                                                                    |     | 100%                                                                                                    |                                      |
|                                                      |                       |       | 100     |                                                                                                    |     | not assigned                                                                                                    |                                      |
| Options /                                            |                       |       | 100     |                                                                                                    | _   | not assigned                                                                                                    |                                      |
| 17 11                                                | Vvneel Brake          |       | 100     |                                                                                                    | 2   | Keyboard - NUM 3                                                                                                    | /                                    |
| John                                                 | Hook                  |       | 100     | 0                                                                                                    | -   | Juystick #1 - Button 2                                                                                                    | 3                                    |
|                                                      | Wingsween             |       | 100     | 0                                                                                                    | -   | Keyboard - NUM 7                                                                                                    |                                      |
| 1                                                    | Nozzle Rotation       |       | 100     | 0                                                                                                    | -   | Keyboard - NUM 3                                                                                                    | / // /                               |
| Fly                                                  | Configuration: Joysti | ck    |         |                                                                                                    |     | Ok Cance                                                                                                    |                                      |
| CONTRACTOR STATE                                     |                       |       |         |                                                                                                    | 1   |                                                                                                    |                                      |
| Exit                                                 | William .             |       |         | 31                                                                                                    |     | 6                                                                                                    |                                      |
| aerofly                                              | profe                 | ssion |         | tu                                                                                                    | 1.6 | e                                                                                                    |                                      |

Entrar por la opción CALIBRATE y calibrar los controles, LISTO PARA VOLAR

Derechos de Autor de Paginas y Utilidades Usadas:

Cables Making Copyright © 2004-2007 Shaul Eizikovich

PPJoy Version 0.83 (C) Deon van der Westhuysen

SMARTPROPO www.sekiriki.jp/index.html